ハードディスクレコーダ内蔵 3CCD デジタルプロセスカメラ

## **MKC-305DR** オペレーション マニュアル

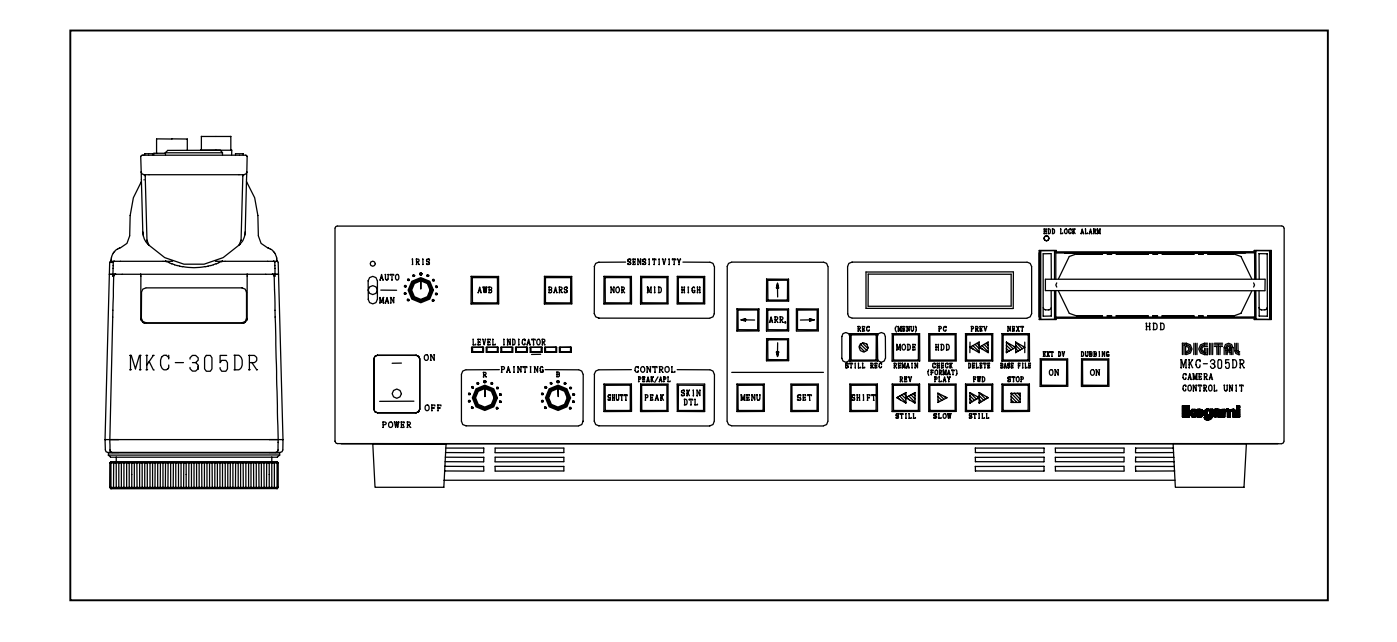

# lkegami

当社が作成したソフトウェアの著作権は池上通信機にあります。 一部または全部について無断で複製、改ざんなどすることを禁じます。

## このマニュアルの見かた

## 目 次

| 1 | はし                                                                                                    | 、めに                                                                                                    | 1                                                                                                    |
|---|----------------------------------------------------------------------------------------------------|----------------------------------------------------------------------------------------------------|----------------------------------------------------------------------------------------------------|
| 2 | 機器                                                                                                    | 3取り扱い上の注意                                                                                                    | 2                                                                                                    |
| 3 | 本体                                                                                                    | 5の説明                                                                                                    | 4                                                                                                    |
|   | 3-1                                                                                                    | 各部の名称                                                                                                    | 4                                                                                                    |
|   | (1)                                                                                                    | カメラヘッド                                                                                                    | 4                                                                                                    |
|   | (2)                                                                                                    | CCU前面(カメラ部)                                                                                                    | 5                                                                                                    |
|   | (3)                                                                                                    | C C U 前面(記録部)                                                                                                    | 8                                                                                                    |
|   | (4)                                                                                                    | CCU背面(カメラ部)                                                                                                    | 13                                                                                                    |
|   | (5)                                                                                                    | CCU背面(記録部)                                                                                                    | 14                                                                                                    |
| 4 | 運用                                                                                                    | ]                                                                                                    | .16                                                                                                    |
|   | 4-1                                                                                                    | 接続                                                                                                    | .16                                                                                                    |
|   | 4-2                                                                                                    | 電源の投入                                                                                                    | .16                                                                                                    |
|   | 4-3                                                                                                    | 初期設定                                                                                                    | .17                                                                                                    |
|   | (1)                                                                                                    | オートホワイトバランスのセット                                                                                                    | 17                                                                                                    |
|   | (2)                                                                                                    | 記録部初期設定                                                                                                    | 18                                                                                                    |
|   | 4-4                                                                                                    | 基本操作                                                                                                    | .18                                                                                                    |
|   | (1)                                                                                                    | HDD の挿入                                                                                                    | 18                                                                                                    |
|   | (2)                                                                                                    | 電源を入れる                                                                                                    | 18                                                                                                    |
|   | (3)                                                                                                    | 録画する                                                                                                    | 19                                                                                                    |
|   | (4)                                                                                                    | 録画した映像を再生する                                                                                                    | 20                                                                                                    |
|   | (5)                                                                                                    | 静止画で録画する                                                                                                    | 22                                                                                                    |
|   |                                                                                                    |                                                                                                    |                                                                                                    |
| 5 | 表示                                                                                                    | 〒モードと設定メニュー                                                                                                    | .24                                                                                                    |
| 5 | 表元<br>5-1                                                                                                    | デモードと設定メニュー<br>カメラ部の設定メニュー                                                                                                    | .24<br>.24                                                                                                   |
| 5 | 表元<br>5-1<br><sub>(1)</sub>                                                                                                    | <b>モードと設定メニュー</b><br>カメ <b>ラ部の設定メニュー</b><br>操作方法                                                                                                    | . <b>24</b><br>. <b>24</b><br>24                                                                             |
| 5 | 表示<br>5-1<br>(1)<br>(2)                                                                                                    | <b>〒モードと設定メニュー</b><br>カメ <b>ラ部の設定メニュー</b><br>操作方法<br>AWB/ABB MODE                                                                                                    | . <b>24</b><br>. <b>24</b><br>.24<br>.25                                                                     |
| 5 | 表元<br>5-1<br>(1)<br>(2)<br>(3)                                                                                                    | ★モードと設定メニュー                                                                                                    | .24<br>.24<br>25<br>26                                                                                       |
| 5 | 表元<br>5-1<br>(1)<br>(2)<br>(3)<br>(4)                                                                                                    | NTモードと設定メニュー                                                                                                    | .24<br>.24<br>.25<br>.26<br>.26                                                                              |
| 5 | 表元<br>5-1<br>(1)<br>(2)<br>(3)<br>(4)<br>(5)                                                                                                    | NHALE ADJUST                                                                                                    | .24<br>24<br>25<br>26<br>26<br>27                                                                            |
| 5 | 表示<br>5-1<br>(1)<br>(2)<br>(3)<br>(4)<br>(5)<br>(6)                                                                                                   | モードと設定メニュー<br>カメラ部の設定メニュー<br>操作方法<br>AWB/ABB MODE<br>M. PED CONTROL<br>VIDEO PROCESS MODE<br>G. L. PHASE ADJUST<br>SCENE FILE                                                                                                    | .24<br>24<br>25<br>26<br>26<br>27<br>28                                                                      |
| 5 | 表元<br>5-1<br>(1)<br>(2)<br>(3)<br>(4)<br>(5)<br>(6)<br>(7)                                                                                            | モードと設定メニューカメラ部の設定メニュー                                                                                                    | .24<br>24<br>25<br>26<br>26<br>27<br>28<br>28                                                                |
| 5 | 表示<br>5-1<br>(1)<br>(2)<br>(3)<br>(4)<br>(5)<br>(6)<br>(7)<br>(8)                                                                                     | Rモードと設定メニュー<br>カメラ部の設定メニュー<br>操作方法<br>AWB/ABB MODE<br>M. PED CONTROL<br>VIDEO PROCESS MODE<br>G. L. PHASE ADJUST<br>SCENE FILE<br>CHARACTER<br>OTHERS                                                                                                    | .24<br>24<br>25<br>26<br>26<br>27<br>28<br>28<br>28<br>31                                                    |
| 5 | 表元<br>5-1<br>(1)<br>(2)<br>(3)<br>(4)<br>(5)<br>(6)<br>(7)<br>(8)<br>5-2                                                                              | モードと設定メニュー                                                                                                    | .24<br>24<br>25<br>26<br>26<br>27<br>28<br>28<br>31<br>.32                                                   |
| 5 | 表示<br>5-1<br>(1)<br>(2)<br>(3)<br>(4)<br>(5)<br>(6)<br>(7)<br>(8)<br>5-2<br>(1)                                                                       | <ul> <li>モードと設定メニュー…</li> <li>カメラ部の設定メニュー…</li> <li>操作方法…</li> <li>AWB/ABB MODE…</li> <li>M. PED CONTROL</li> <li>VIDEO PROCESS MODE</li> <li>G. L. PHASE ADJUST</li></ul>                                                                                                    | .24<br>24<br>25<br>26<br>26<br>27<br>28<br>31<br>.32<br>32                                                   |
| 5 | 表元<br>5-1<br>(1)<br>(2)<br>(3)<br>(4)<br>(5)<br>(6)<br>(7)<br>(8)<br>5-2<br>(1)<br>(2)                                                                | <ul> <li>モードと設定メニュー</li></ul>                                                                                                    | .24<br>.24<br>25<br>26<br>26<br>27<br>28<br>31<br>.32<br>32<br>32                                            |
| 5 | 表元<br>5-1<br>(1)<br>(2)<br>(3)<br>(4)<br>(5)<br>(6)<br>(7)<br>(8)<br>5-2<br>(1)<br>(2)<br>(3)<br>(1)                                                  | <ul> <li>モードと設定メニュー</li> <li>カメラ部の設定メニュー</li> <li>操作方法</li> <li>AWB/ABB MODE</li> <li>M. PED CONTROL</li> <li>VIDEO PROCESS MODE</li> <li>G. L. PHASE ADJUST</li> <li>SCENE FILE</li> <li>CHARACTER</li> <li>OTHERS</li> <li>記録部の表示モードと設定メニュー</li> <li>波晶ディスプレイの表示モード</li> <li>シュー</li> <li>リモート機能の設定</li> </ul>                                   | .24<br>.24<br>25<br>26<br>26<br>27<br>28<br>28<br>31<br>.32<br>32<br>32<br>33                                |
| 5 | 表示<br>5-1<br>(1)<br>(2)<br>(3)<br>(4)<br>(5)<br>(6)<br>(7)<br>(8)<br>5-2<br>(1)<br>(2)<br>(3)<br>(4)<br>(5)                                           | モードと設定メニュー         カメラ部の設定メニュー         操作方法         AWB/ABB MODE         M. PED CONTROL         VIDEO PROCESS MODE         G. L. PHASE ADJUST         SCENE FILE         CHARACTER         OTHERS         認録部の表示モードと設定メニュー         リモート機能の設定         静止画録画モードの設定                                                                                   | .24<br>.24<br>25<br>26<br>26<br>27<br>28<br>28<br>31<br>.32<br>32<br>33<br>34                                |
| 5 | 表元<br>5-1<br>(1)<br>(2)<br>(3)<br>(4)<br>(5)<br>(6)<br>(7)<br>(8)<br>5-2<br>(1)<br>(2)<br>(3)<br>(4)<br>(5)<br>(6)                                    | モードと設定メニュー         カメラ部の設定メニュー         操作方法         AWB/ABB MODE         M. PED CONTROL         VIDEO PROCESS MODE         G. L. PHASE ADJUST         SCENE FILE         CHARACTER         OTHERS         記録部の表示モードと設定メニュー         波晶ディスプレイの表示モード         設定メニュー         リモート機能の設定         静止画録画モードの設定         日付と時刻設定         経費面ファスペル形式          | .24<br>.24<br>25<br>26<br>26<br>27<br>28<br>31<br>.32<br>33<br>34<br>34<br>25                                |
| 5 | 表示<br>5-1<br>(1)<br>(2)<br>(3)<br>(4)<br>(5)<br>(6)<br>(7)<br>(8)<br>5-2<br>(1)<br>(2)<br>(3)<br>(4)<br>(5)<br>(6)                                    | モードと設定メニュー         カメラ部の設定メニュー         操作方法         AWB/ABB MODE         M. PED CONTROL         VIDEO PROCESS MODE         G. L. PHASE ADJUST         SCENE FILE         CHARACTER         OTHERS         記録部の表示モードと設定メニュー         液晶ディスプレイの表示モード         設定メニュー         リモート機能の設定         静止画録画モードの設定         目付と時刻設定         録画ファイル形式            | .24<br>24<br>25<br>26<br>26<br>27<br>28<br>31<br>.32<br>32<br>32<br>33<br>34<br>34<br>35                     |
| 5 | 表示<br>5-1<br>(1)<br>(2)<br>(3)<br>(4)<br>(5)<br>(6)<br>(7)<br>(8)<br>5-2<br>(1)<br>(2)<br>(3)<br>(4)<br>(5)<br>(6)<br>(5)<br>(6)<br>(7)<br>(7)        | モードと設定メニュー                                                                                                    | .24<br>24<br>25<br>26<br>27<br>28<br>31<br>.32<br>33<br>34<br>34<br>35<br>.36                                |
| 5 | 表示<br>5-1<br>(1)<br>(2)<br>(3)<br>(4)<br>(5)<br>(6)<br>(7)<br>(8)<br>5-2<br>(1)<br>(2)<br>(3)<br>(4)<br>(5)<br>(6)<br>ディ<br>(1)                       | モードと設定メニュー         カメラ部の設定メニュー         操作方法         AWB/ABB MODE         M. PED CONTROL         VIDEO PROCESS MODE         G. L. PHASE ADJUST         SCENE FILE         CHARACTER         OTHERS         記録部の表示モードと設定メニュー         リモート機能の設定         静止画録画モードの設定         日付と時刻設定         録画ファイル形式         'スクとファイル ユーティリティ                         | .24<br>24<br>25<br>26<br>26<br>27<br>28<br>31<br>.32<br>32<br>32<br>33<br>34<br>35<br>.36                    |
| 5 | 表示<br>5-1<br>(1)<br>(2)<br>(3)<br>(4)<br>(5)<br>(6)<br>(7)<br>(8)<br>5-2<br>(1)<br>(2)<br>(3)<br>(4)<br>(5)<br>(6)<br>(5)<br>(6)<br>(7)<br>(1)<br>(2) | モードと設定メニュー         かメラ部の設定メニュー         操作方法         AWB/ABB MODE         M. PED CONTROL         VIDEO PROCESS MODE         G. L. PHASE ADJUST         SCENE FILE         CHARACTER         OTHERS         記録部の表示モードと設定メニュー         ÿ定         リモート機能の設定         静止画録画モードの設定         日付と時刻設定         録画ファイル形式         パードディスクのフォーマット         ディスク検査 | .24<br>.24<br>25<br>26<br>26<br>27<br>28<br>28<br>31<br>.32<br>32<br>32<br>33<br>34<br>34<br>35<br>.36<br>37 |

|   | (4)<br>(5)              | ファイルの削除<br>ディスク残量の表示                                                                                                    | . 38<br>. 39                        |
|---|-------------------------|----------------------------------------------------------------------------------------------------|-------------------------------------|
| 7 | コンヒ<br>(1)<br>(2)       | <b>ピュータでの MKC-305DR ファイルの取り扱い</b><br>MKC-305DR で録画したクリップのコンピュータでの利用法<br>WindowsXP, 2000, 98SE, Me コンピュータに IEEE1394 ハードディスクをマウン<br>41 | . <b>40</b><br>. 40<br>トする          |
|   | (3)<br>(4)<br>(5)       | WindowsXP, 2000, 98SE, Me コンピュータの IEEE1394 ハードディスクを取り外<br>Macintosh にハードディスクをマウントする<br>Macintosh から Fire Wire ハードディスクを取り外す           | す42<br>43<br>. 43                   |
| 8 | 仕様<br>(1)<br>(2)<br>(3) | 定格<br>                                                                                                    | . <b>44</b><br>. 44<br>. 45<br>. 46 |
| 9 | 外観                      |                                                                                                    | .47                                 |

## 1 はじめに

このたびは、ハードディスクレコーダ内蔵 3CCD プロセスカメラ MKC-305DR をお買い上げ いただき、ありがとうございます。

ご使用の前にこの「オペレーション マニュアル」をよくお読みの上、正しくお使いください。

1. 概要

MKC-305DR は、小型カメラヘッドと CCU とで構成されています。撮像素子として 3CCD を用い映像処理をデジタルで行うことにより高精細画質を実現し、医療用カメ ラのほか多くの分野 用途に幅広く対応できます。

メンテナンスフリーで POWER スイッチ以外の操作はほとんど不要です。3種類4 系統の VIDEO 出力コネクタを装備していますので、用途に応じて TM2160、UCM-1510 モニタをはじめとするモニタ、ビデオデッキなどに接続して、映像の監視や収録が できます。

また、アナログ、DV 入力の映像信号をリムーバブルハードディスクにデジタル記録 再生するハードディスクレコーダを内蔵しています。また、記録したリムーバブルハードディスクをコンピュータ(WindowsPC、Macintosh)に接続することにより、ダイレクトに編集を行うことが可能です。

2.特長

■高画質デジタル記録

- ■リムーバブルハードディスク
- ■コンピュータとのダイレクト接続

■同時録画/再生

- 3. 構成
  - MKC-305DR 本体
  - O DV ケーブル
  - 電源ケーブル
  - アースケーブル
  - オペレーションマニュアル (本書)

#### 2 機器取り扱い上の注意

- MKC-305DRの電源を切るときにはリムーバブルハードディスクのアクセスランプが赤
   CALL COLORING COLORING COLORICOLORING COLORING COLORING COLORINO COLORING COLORING COLORI
- ご使用中、万一ハードディスクや本体などの故障もしくは不具合により発生したデー タの消失などの保証については、ご容赦ください。
- その他
  - □ 定められた電源電圧以外では使用しないでください。
  - □ 本機は、ハードディスクドライブを使用しています。ご使用していただ<際に、</li>
     次の点に注意してください。録画されたデータや、ハードディスク本体が壊れる
     あそれがあります。
    - ・振動や衝撃を加えたり、乱暴に扱ったりはしないでください。
    - ・電源を切った後、すぐに電源を入れるときは、10秒以上待ってから電源を入れてください。
    - ・電源ケーブルをコンセント、本体から抜くときは、必ず本体の電源を切って から行ってください。
    - ・リムーバブルハードディスクを抜き差しするときには、必ず録画、再生を停止してから行ってください。
  - □ 本体を設置するときは背面に 100mm 以上のスペースを空けて設置してください。 背面のファンの排気□をふさぐと、内部の温度が上昇して故障の原因となります。
  - □ 内部に異物などが入らないようにしてください。水やゴミなどが装置の故障や事故につながるあそれがあります。
  - □ 輸送の際は、装置を振動吸収材等を入れた段ボール箱などで梱包してください。
  - □ 次のような場所での使用、保管は避けてください。
    - ・50℃以上の暑い所や、-10℃以下の寒い所での保管、特に夏の直射日光下時 や自動車内などには放置しないでください。
    - ・+40℃以上の暑い所または+5℃以下の寒い所での使用(ただし、カメラ部は 0℃以下での使用)

湿気、ほこりの多い所

- 寒い屋外から温かな屋内に急に持ち込むと、結露することがあります。
- ・ 雨や雪のあたる所
- ・振動のある所
- ・電波を発生する所
- アマチュア無線の電波を発信している所なども注意が必要です。
- ・落雷の危険性がある所
- ・塩害の強い所

・有毒ガスを発生する所

本機に万一の不具合が発生し、故障したのではないかと思われた際には、ご自分 で装置を分解などせず、当社のサービス窓口にご連絡<ださい。

## 3 本体の説明

#### 3-1 各部の名称

(1) カメラヘッド

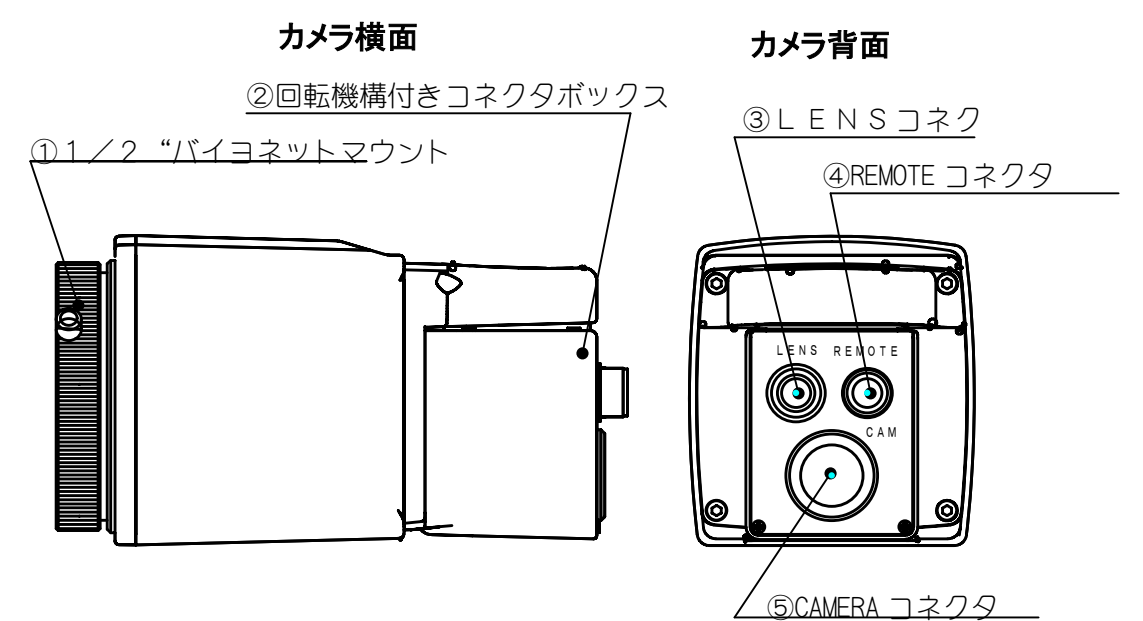

- 1/2 "バイヨネットマウント レンズや顕微鏡アダプタとのドッキング用マウントです。
- ② 回転機構付きコネクタボックス 顕微鏡アダプタへの取付時にカメラケーブルガ顕微鏡のフレーム等に当たらない 向きに回転させることができます。
- ③ LENSコネクタ
   顕微鏡アダプタのIRISケーブルと接続します。CZA-6タイプを使用する
   場合はIRIS変換BOXからのケーブルと接続します。
   ユ 1 くの型ボイスカットレーンボの R A A ボート 培徒します

又、1/2型バイヨネットレンズの|R|Sケーブルと接続します。

④ REMOTE コネクタ

別売の REMOTE HEAD CABLE と接続します。CZA-7タイプを使用する場合は顕 微鏡アダプタのフットスイッチコネクタ及び、フォーカスリモートコネクタと接続 します。

⑤ CAMERA コネクタ
 CAMERA ケーブル(付属品)でCCUのCAMERA コネクタと接続します。

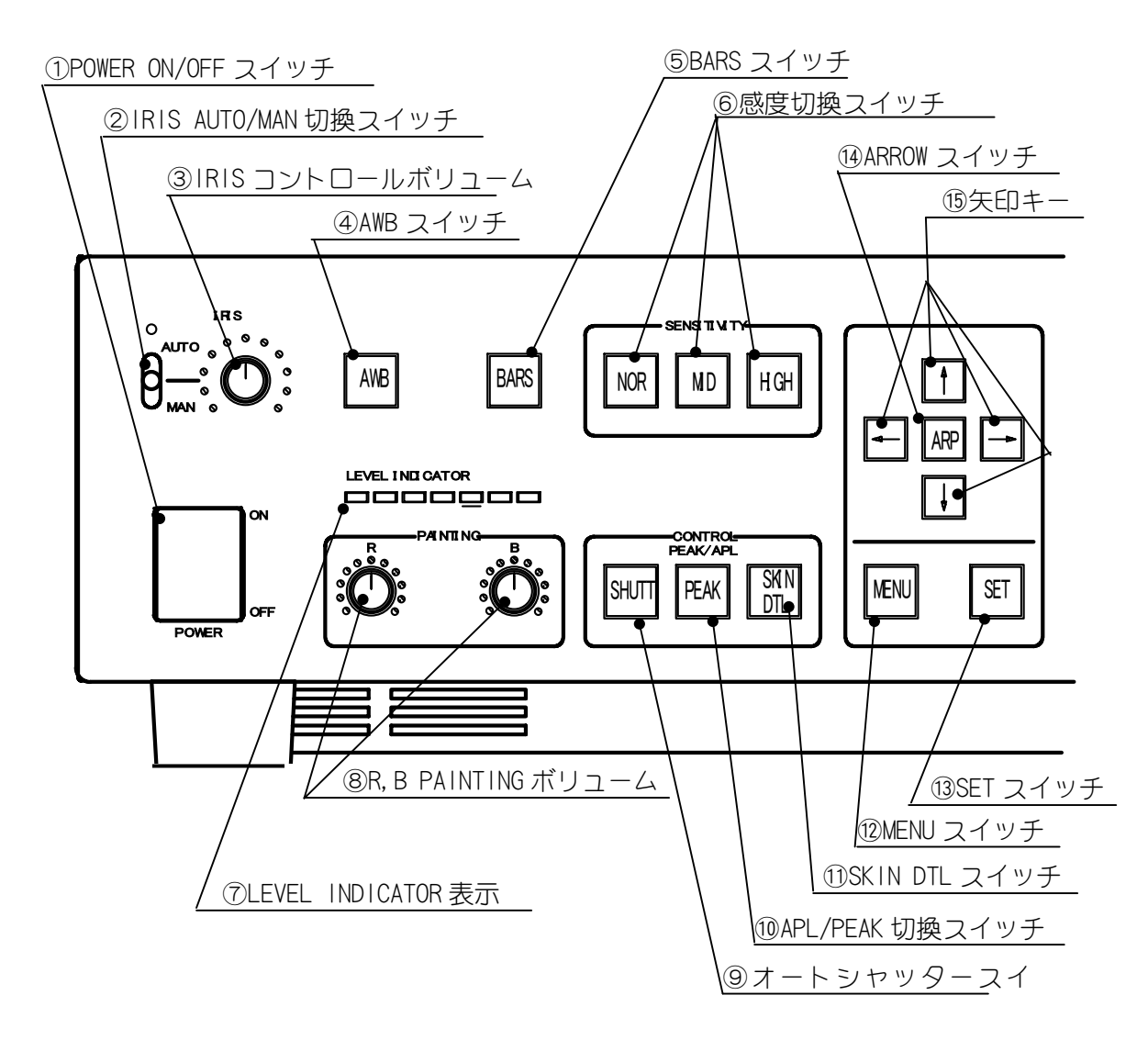

- POWER ON/OFF スイッチ MKC-305DRの電源をON/OFFするスイッチです。 スイッチの上側を押すとON、下側を押すとOFFになります。 ONにすると前に電源をOFFにしたときの状態で画像を出力します。
- ② IRIS AUTO/MAN スイッチ

アイリスのオート/マニュアルの切換スイッチです。オートアイリスレンズ又は アイリス制御の出来る顕微鏡アダプタの絞りをオートで調整するか、マニュアルで 調整するかを選びます。通常は AUTO 側で使用します。

オートアイリス制御のないレンズ又は顕微鏡アダプタをオートシャッターで使用 するときは、必ず AUTO 側にして下さい。

- ③ IRIS コントロールボリューム アイリスのオープン/クローズのコントロールをするボリュームです。
   ②IRIS AUTO/MAN スイッチガAUTOの場合、オートアイリスの微調整となります。
   マニュアルの場合、アイリスはクローズからオープンまで動きます。
   オートシャッター動作時にも微調整できます。
- ④ AWB スイッチ

オートホワイトバランスを実行します。カメラをしばらく使用していなかったとき、 カラーバランスが悪いとき、光源が替わったとき使用します。

調整方法は、白い被写体を映し、LEVEL INDICATOR の赤色が点灯する手前まで IRIS を調整します。AWBスイッチを押すと、"AWB AGH"とモニタ画面に表示し実行さ れます。数秒後、画面に"OK"と表示され、オートホワイトバランスが終了します。 オートアイリスレンズ又はアイリス制御の出来る顕微鏡アダプタを使用していて、 ②IRIS AUTO/MAN スイッチがAUTOの場合、アイリスは自動的に最適な状態となり ます。

- ⑤ BARS スイッチ
   映像出力にカメラ内蔵のカラーバー信号を出力します。このカラーバー信号でカラ
   ーモニタのブライト、コントラストなどが調整できます。
- ⑥ 感度切換スイッチ

映像の感度を切り替えるスイッチです。通常の使用時は、NORで使用します。充 分な明かりが採れないとき、MID、HIGHを使用します。

MID スイッチで感度が2倍に、HIGH スイッチで感度が4倍になります。

- ⑦ LEVEL INDICATOR 表示
   映像の出力レベルを表示します。
   LEVEL INDICATOR の LED が赤く点灯すると、映像出力信号レベルが100%を越え
   たことを意味します。
- 8 R, B PAINTING ボリューム
   映像の赤色/青色を微調整するボリュームです。

⑨ オートシャッタースイッチ

オートアイリス機能のないレンズ、顕微鏡アダプタ等を使用するとき、シャッター スピードを自動的にコントロールすることで映像信号の出力レベルを一定に保ちま す。

- PEAK/APL 切換スイッチ オートアイリス、オートシャッター動作時の測光方法を切り替えるスイッチです。 A P L : 平均値測光 通常はA P L 側で使用します。

   P E A K : 最大値測光 画面上、強い光の部分が少なく、その部分が白くつぶれ ないように見たい場合使用します。
- SKIN DTL スイッチ 肌色の輪郭補正が強調されます。
- MENU スイッチ

ユーザーが任意に設定できるメニューをモニタ画面上に表示します。⑮矢印キーで 設定したい項目を選び、⑬SETスイッチで決定します。設定できるメニュー項目 は5.表示モードと設定メニューをご覧下さい。

13 SET スイッチ

MENU が表示された状態で設定したい項目を決定するときに押します。5章表示モードと設定メニュー 5-1 カメラ部をご覧下さい。

1 ARROW スイッチ

画面上に矢印を表示します。⑮矢印キーで上下、左右に移動させることが出来ます。 矢印キーで押しているキーと同じ形状の矢印が表示されます。

15 矢印キー

MENU 画面が表示された状態では、設定したい項目を選ぶときに"↑", "↓"キ -でカーソルを移動します。

画面上に矢印が表示されている状態では、 "↑", "→", "↓", "←" +-で 矢印を移動します。 (3) CCU前面(記録部)

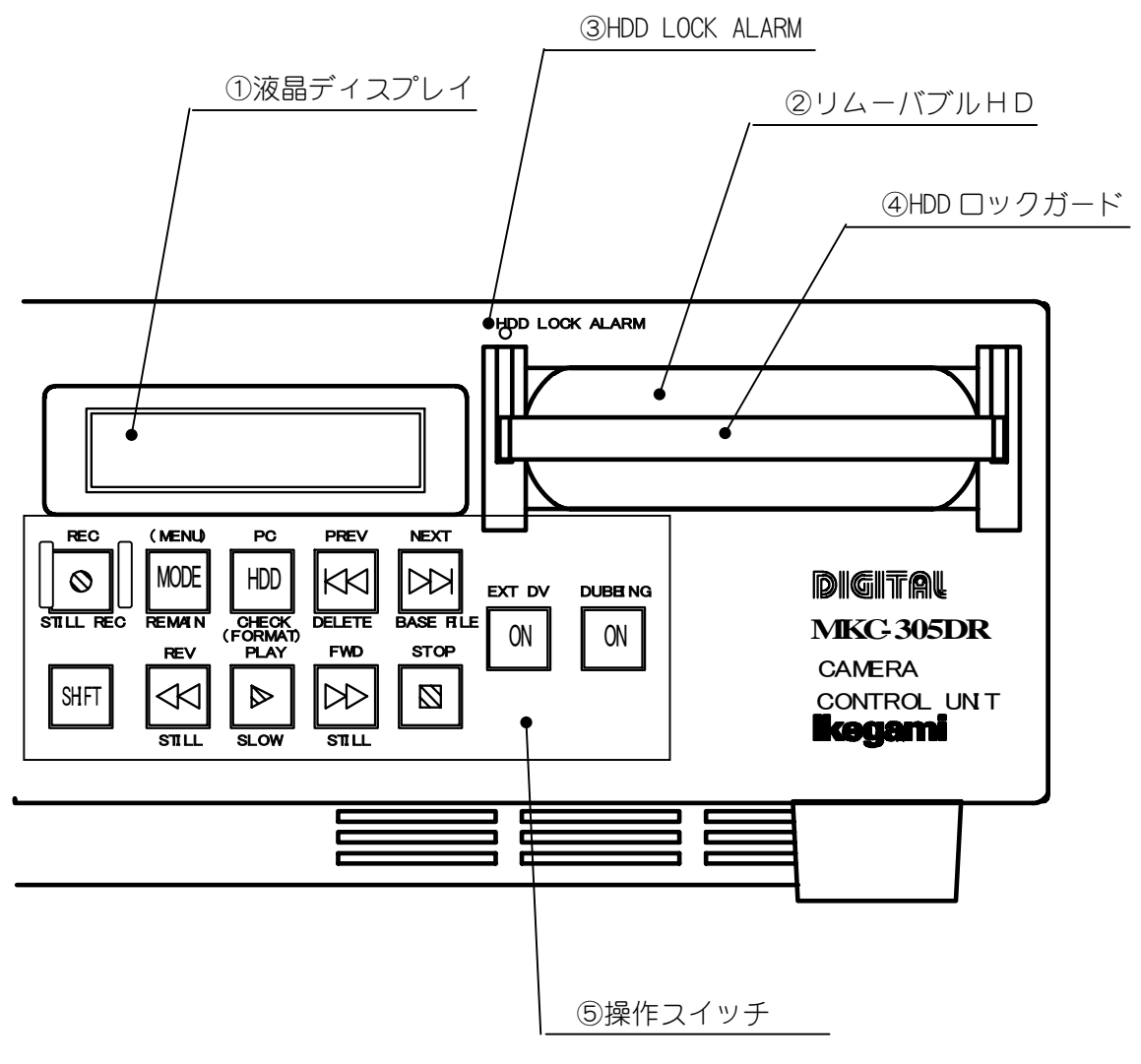

① 液晶ディスプレイ

動作状態を表示します。

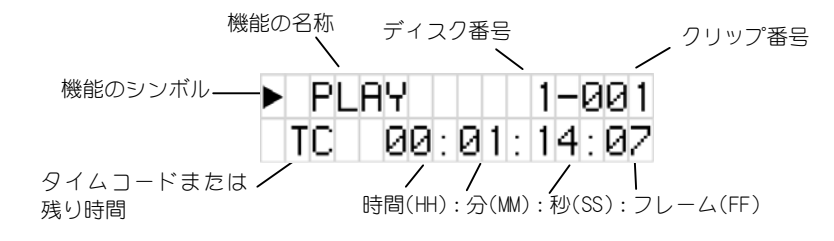

- シリムーバブルハードディスクユニット
   別売りのリムーバブルハードディスクを挿入します。
- 3 HDD LOCK ALARM
- リムーバブルハードディスクを挿入した際、④のHDDロックガードが完全に下 りていない場合、赤色のLEDが点灯します。リムーバブルハードディスクを挿 入した際には必ず④のHDDロックガードを下げ、LEDが点灯しないことを確 認してください。

④HDDロックガード

リムーバブルハードディスクを挿入した際、抜け防止のためにおろします。この HDDロックガードが完全に下りていないと③のHDD LOCK ALARM が点灯します。

⑤ 操作スイッチ

録画や再生、各種設定を行うためのスイッチです。

各スイッチには、通常のボタン操作を行う「ノーマルモード」と、シフトスイッ チ SHIFT を押しながら操作をする「シフトモード」の二通りの機能があります。 「ノーマルモード」の動作はボタンの上部に黒文字で、「シフトモード」の動作 はボタンの下に青文字で表示されています。機能については表1を参照してくだ さい。

なお、()で表示された機能はボタンを2秒以上長く押すことを示します。

| 【ノーマルモード】 |                                                                                                    |
|-----------|----------------------------------------------------------------------------------------------------|
|           | <ul> <li>「再生ボタン」録画した映像を再生します。</li> <li>電源を入れて最初に再生したときには、クリップ1番(最初のクリップ)から再生をはじめます。</li> <li>停止から再生した場合は、最後に再生したクリップの先頭から再生します。</li> <li>ポーズから再生した場合はポーズ位置から再生します。</li> <li>録画直後に再生ボタンが押された場合は最後に録画したクリップの先頭から再生します。</li> <li>クリップの最後まで再生が終わるとクリップの最後でポーズします。(この状態から再生ボタンを押すと次のクリップの先頭から再生をはじめます。)</li> </ul> |

表1

| <ul> <li>「早送りボタン」 早送り再生します。</li> <li>停止中または再生中にこのボタンを一度押すと、2倍の速度で早送り再生します。</li> <li>もう一度押すごとに、×4、×8、×15、×30に再生速度が速くなります。</li> <li>クリップの最後まで再生が終わるとクリップの最後でポーズします。(この状態から早送りボタンを押すと次のクリップの先頭から早送り再生をはじめます。)</li> </ul>                |
|----------------------------------------------------------------------------------------------------|
| <ul> <li>「巻き戻しボタン」巻き戻し再生します。</li> <li>● 停止中または再生中にこのボタンを一度押すと、1倍の速度で巻き戻し再生します。</li> <li>● もう一度押すごとに、×2、×4、×8、×15、×30に逆再生速度が速くなります。</li> <li>● クリップの先頭まで再生が終わるとクリップの先頭でポーズします。(この状態から巻き戻しボタンを押すと次のクリップの終わりから巻き戻し再生をはじめます。)</li> </ul> |
| <ul> <li>「停止ボタン」録画、再生をポーズ/停止します。</li> <li>●録画中にこのボタンを押すと、録画をポーズ(一時停止)します<br/>(録画ボタンが点滅)。もう一度このボタンを押すと、録画を停止します。</li> <li>●再生中にこのボタンを押すと、再生をポーズ(一時停止)して、<br/>静止画を表示します(再生ボタンが点滅)。もう一度このボタン<br/>を押すと、再生を停止します。</li> </ul>              |
| <ul> <li>「録画ボタン」 録画をスタートします。</li> <li>● 停止中にこのボタンを押すと録画を開始します(録画ボタンが点灯)。</li> <li>● 録画ポーズ中に押すと元のクリップに続けて録画します。</li> <li>● 録画中に押すと新しいクリップで録画を始めます。</li> </ul>                                                                         |
| <ul> <li>「ネクストボタン」次のクリップに移動します。</li> <li>● 再生中は次のクリップの先頭から再生を始めます。</li> <li>● 停止中は次のクリップの先頭に移動して停止します。また、ボタンを押している間、クリップ番号が自動的に進みます。長く押し続けると+10、+100と早く進みます。</li> </ul>                                                              |
| <ul> <li>「プレビューボタン」前のクリップに移動します。</li> <li>再生中にこのボタンを押すと、1つ前のクリップの先頭に移動して再生を始めます。</li> <li>停止中は一つ前のクリップの先頭で停止します。また、ボタンを押している間、クリップ番号が自動的に戻ります。長く押すと-10、-100と早く戻ります。</li> </ul>                                                       |

|        | 次のハードディスクを選択します。/最後のクリップに移動しま                                                                                                    |
|--------|----------------------------------------------------------------------------------------------------|
| + •    | <ul> <li>す。</li> <li>「プレビューボタン」と「ネクストボタン」を同時に押すと</li> <li>ハードディスクを複数接続している場合、次のハードディスクを<br/>選択します(クリップ番号は先頭になります)。最後のハードディスクときには最終クリップに移動します。最後のハードディスクの最終クリップの時には、最初のハードディスクの先頭クリップに移動します。</li> <li>ハードディスクを1台だけ接続しているときには、最後のクリッ<br/>プと先頭のクリップに交互に移動します。</li> </ul>                                                                                                    |
| MODE   | <ul> <li>「モードボタン」表示モードを変更します。/設定メニューを表示します。</li> <li>● タイムコード表示の選択(TC/REM/ABS)</li> <li>TC: 録画/再生中のクリップの経過時間を表示します。</li> <li>REM: 録画中は残りの録画可能時間を、再生中はクリップの残り時間を表示します。</li> <li>ABS: 先頭のクリップからの積算時間を表示します。</li> <li>● 2秒以上押し続けると設定メニューを表示します。</li> </ul>                                                                                                    |
| HDD    | <ul> <li>「HDDボタン」ハードディスクをPCにマウントします。</li> <li>MKC-305DR をPCと接続して、このボタンを押すと、MKC-305DR<br/>のハードディスクがPCの外付けHDDとして認識されます。P<br/>Cからの編集等が可能となります。</li> </ul>                                                                                                    |
|        | <ul> <li>「ダビングボタン」入力信号を切り替えます</li> <li>外部のDV VTRの信号をHDDレコーダにダビングする場合にこのボタンを押してON(点灯)します。ONにすると録画入力ガカメラ信号から外部機器のDV信号に切り替わります。</li> <li>このボタンは停止時に設定します。録画及び再生中は設定の変更が出来ません。</li> </ul>                                                                                                    |
| EXT DV | <ul> <li>「外部 DV ボタン」外部 D V 機器 O N</li> <li>本装置の D V信号を外部機器へ出力するか出力しないかの設定をします。O N の場合は D V信号を出力します。(通常はO N で使用します。)</li> <li>O F F の場合は D V信号を出力しません。</li> <li>D U B B I N G の ダビングボタンガ O F F の場合は自動的に</li> <li>O N にセットされます。ダビングスイッチガ O N の場合は自動的に</li> <li>C O F F にセットされます。</li> <li>このスイッチを押すと、強制的に反対の状態にセット出来ます。D V信号が出力される状態の時に外部機器からも D V信号が</li> <li>入力されると D V 信号の衝突が発生し、正常な動作が出来ない場合がありますので注意してください。</li> <li>このボタンは停止時に設定します。録画及び再生中は設定の変更が出来ません。</li> </ul> |

【シフトモード】

|             | <b>スロー再生</b><br>● 1 / 3 0 の速度でスロー再生します。                                                                                                    |
|-------------|----------------------------------------------------------------------------------------------------|
|             | <ul> <li>⇒マ送り再生/スロー再生スピード変更</li> <li>停止しているときに押すと、クリップの先頭で再生ポーズになります。</li> <li>再生ポーズ時に押すと、画像を1コマ進めます。2秒以上押し続けると、1/10、1/5、1/2とスロー再生速度が速くなります。</li> </ul>                                        |
|             | <ul> <li>⇒マ戻し再生/スロー再生スピード変更</li> <li>停止しているときに押すと、クリップの最後で再生ポーズになります。</li> <li>再生ポーズ時に押すと、画像を1コマ戻します。2秒以上押し続けると、1/30の速度でスロー再生します。</li> <li>スロー逆再生中に押すと1/10、1/5、1/2とスロー逆再生速度が速くなります。</li> </ul> |
|             | <ul> <li>スナップ録画モード</li> <li>● 停止しているときに押すと静止画録画モードになります。</li> <li>● 続 け ●○● てを押すと1コマずつ録画します。</li> </ul>                                                                                        |
|             | ファイル名/日時表示<br>● 停止又はポーズのときに押すと現在のクリップのファ<br>イル名(年月日時分秒)を表示します。                                                                                                    |
|             | <b>クリップ削除</b><br>● 停止またはポーズのときに押すと現在のクリップを削<br>除します。                                                                                                    |
| SHIFT + HDD | <b>ディスクチェック/ディスクフォーマット</b><br>● ハードディスクのチェックを行います。<br>● 2秒以上押し続けるとディスクをフォーマットします。                                                                                                    |
|             | <b>ディスク残量表示</b><br>● ハードディスクの残容量を表示します。                                                                                                    |

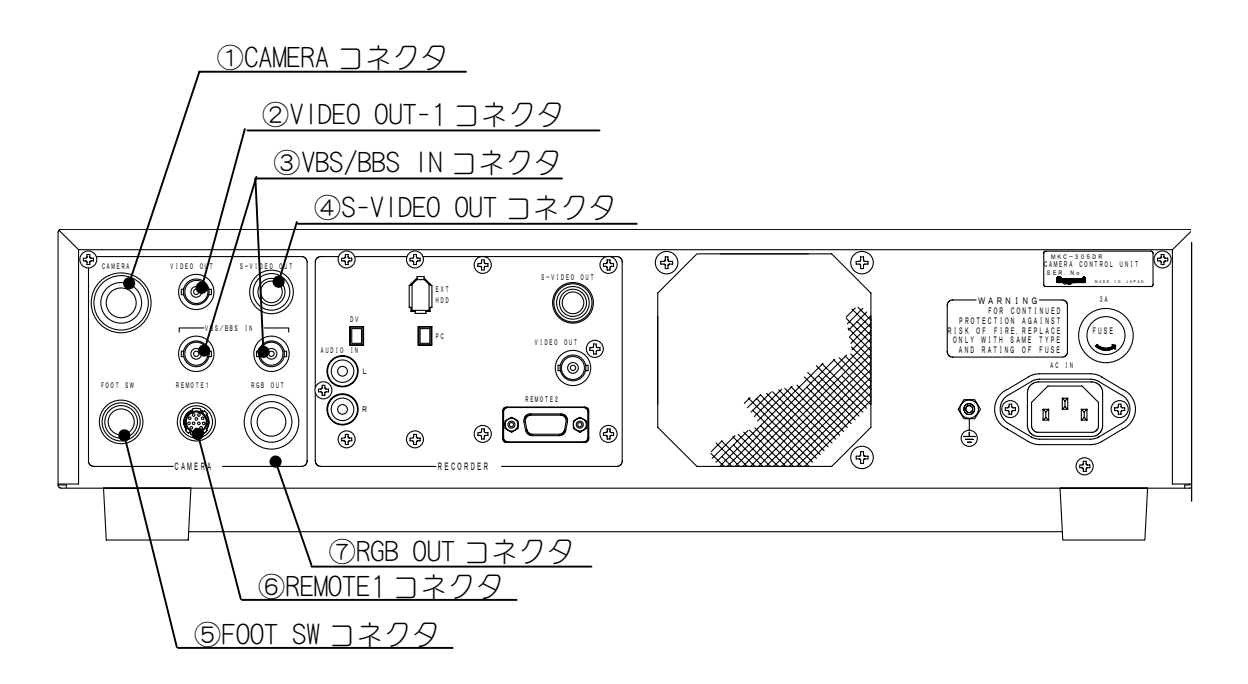

- CAMERA コネクタ
   CAMERA ケーブル(付属品)で CAMERA HEADの CAMERA コネクタと接続します。
- ② VIDEO OUT-1コネクタ カメラからのENCODER VIDEO信号を出力します。VIDEOケーブル (オプション)でVIDEO入力コネクタのあるモニタ等と接続します。
- ③ VBS/BBS INコネクタ ゲンロック用VBS/BBSコネクタです。
   他のシステムに位相を同期して使用するとき、他のシステムから同期信号を入力します。
- ④ S-VIDEO OUT 1 コネクタ カメラからのY/C VIDEO信号を出力します。
   S-VIDEOケーブル(オプション)でS-VIDEO入力のあるモニタ等と接

⑤ FOOT SW コネクタ

35mmカメラとの切り替え機能のある2方向顕微鏡アダプタを使用するときに、 フットスイッチからのFOOT SW 延長ケーブルを接続することが出来ます。

⑥ REMOTE1コネクタ

フォーカスリモートコントローラを使用する顕微鏡アダプタを使用するときに、フ ォーカスリモートコントローラからの REMOTE CCU CABLE(オプション)を接続する ことが出来ます。

又、ZOOM, FOCUS, IRIS コントローラを使用する電動 ZOOM レンズを使用するときに、 コントローラからの REMOTE LENS CABLE-1(オプション)を接続することが出来ます。

⑦ RGB OUT コネクタ

RGB VIDEO信号を出力します。

RGB VIDEOケーブル (オプション) でRGB入力コネクタのあるモニタ等 と接続します。

(5) CCU背面(記録部)

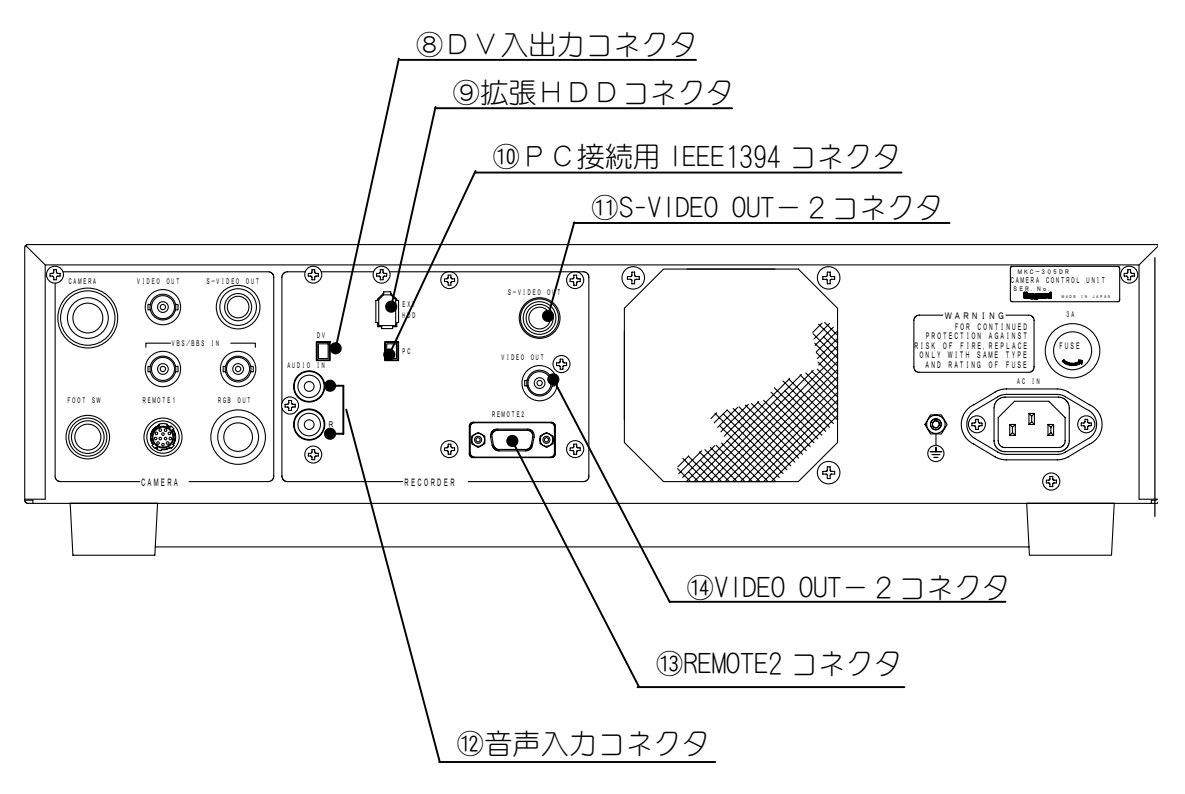

8 DV入出力コネクタ
 DV端子付のカメラやVTRと接続します。

- ⑨ 拡張HDDコネクタ別売りの拡張用HDDを接続します。
- PC接続用 IEEE1394 コネクタ
   画像編集用のコンピュータと接続します。
- ① S-VIDEO OUT 2 コネクタ
   通常時はカメラからの、HDDの再生時はHDDからのY/C VIDEO信号を
   出力します。
   S-VIDEOケーブル(オプション)でS-VIDEO入力のあるモニタ等と接

S-VIDEOケーブル (オプション) でS-VIDEO入力のあるモニタ等と接 続します。

- ⑫ 音声入力コネクタVTRなどから音声信号を入力します。(LINE入力)
- ③ REMOTE2 コネクタ 別売りのフットスイッチを接続します。設定により、録画/停止、静止画取り込み などをコントロールできます。
- ④ VIDEO OUT-2コネクタ
   通常時はカメラからの、HDDの再生時はHDDからのENCODER VIDE
   O信号出力します。VIDEOケーブル(オプション)で VIDEO 入力コネクタのあるモニタ等と接続します。

## 4 運用

#### 4-1 接続

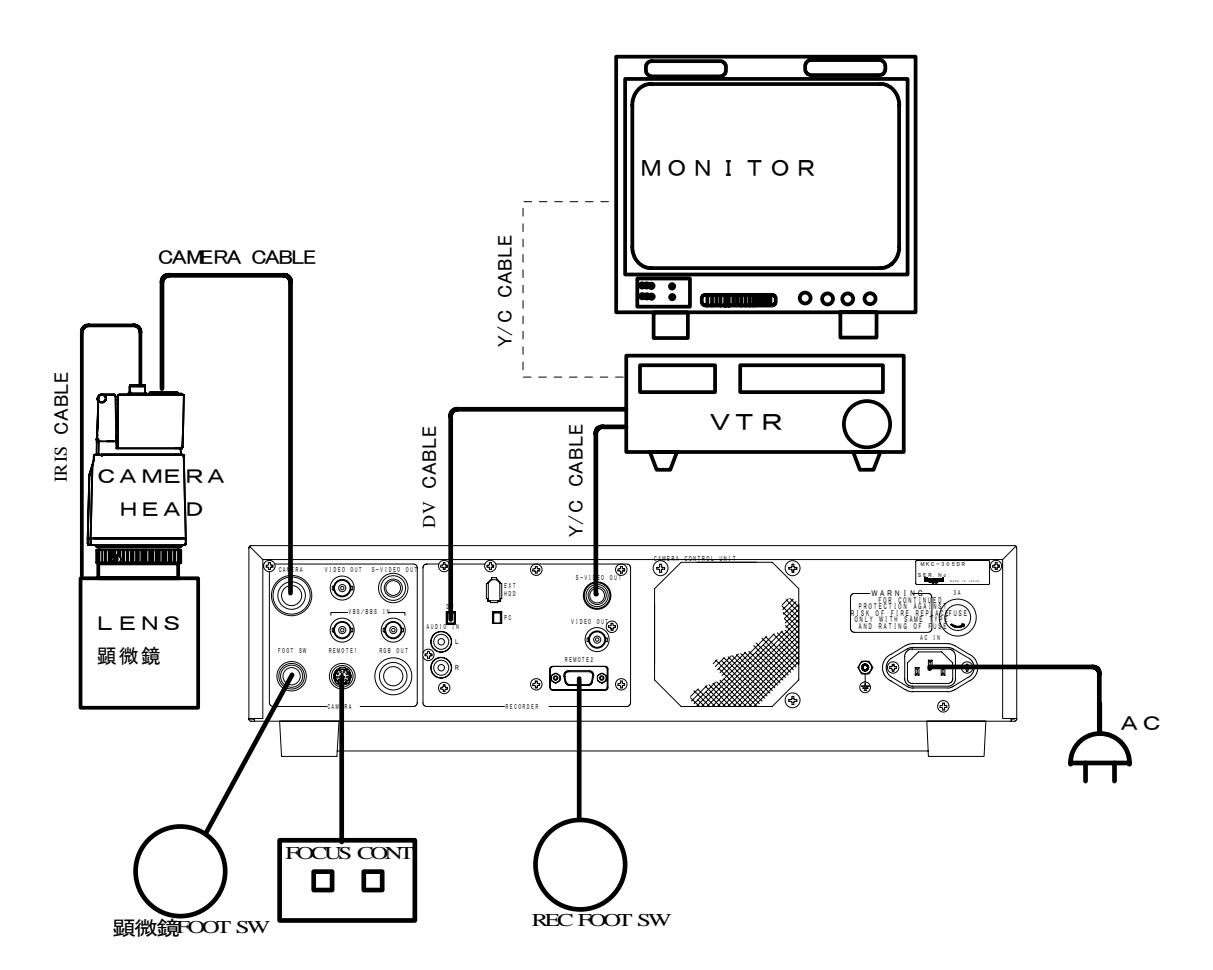

RGB OUT, VIDEO OUT からの出力は受け側で75Ωの終端をして下さい。

#### 4-2 電源の投入

モニタ等の外部装置の電源を投入してから、CCUの電源(POWER スイッチ)をON にします。CCUの電源が投入されるとMKC-305DR(CAMERA HEAD+CCU)は 内蔵コンピュータによる初期化が行われます。その間モニタ画面には何も表示されま せんが、故障ではありません。初期化が終了しますと、最後にカメラを使用した状態 でカメラの映像を出力します。

▲ 注意 本体を移動するときは必ず POWER スイッチを切り、電源プラグを 抜いて機器間の接続ケーブルを外して下さい。

#### 4-3 初期設定

(1) オートホワイトバランスのセット

MKC-305DRは通常、電源を投入後直ちに運用可能の状態になりますので、他の操作は必要ありません。

但し、初めてMKC-305DRを使用するときや、使用する光源を交換した とき等、光源の色温度に変更が生じた場合には、オートホワイトバランスをセッ トして下さい。

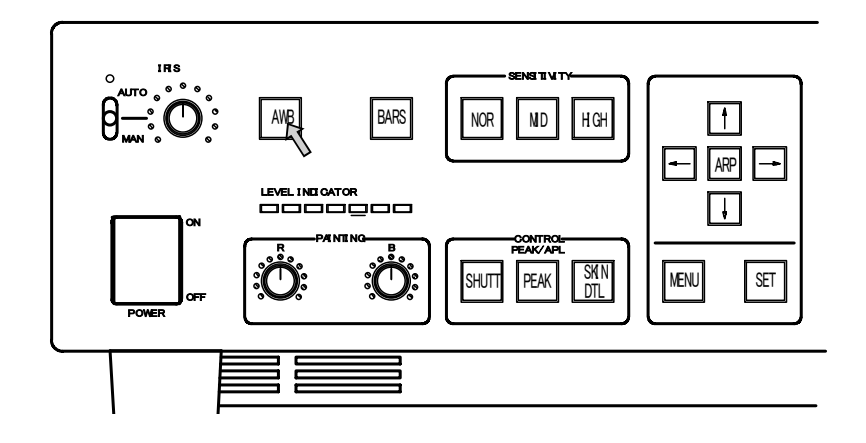

- <操 作>
  - a) 白い被写体を画面に映します。映像レベルガ LEVEL INDICATOR の緑色 LED が 4 ~ 5個、赤色 LED が 1 個点灯するあたりにセットし、AWB ボタンを押します。

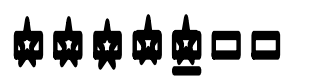

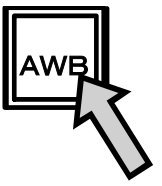

b) モニタ画面に"AWB Ach"と表示され、オートホワイトバランスが終了す ると、"OK"という表示になります。

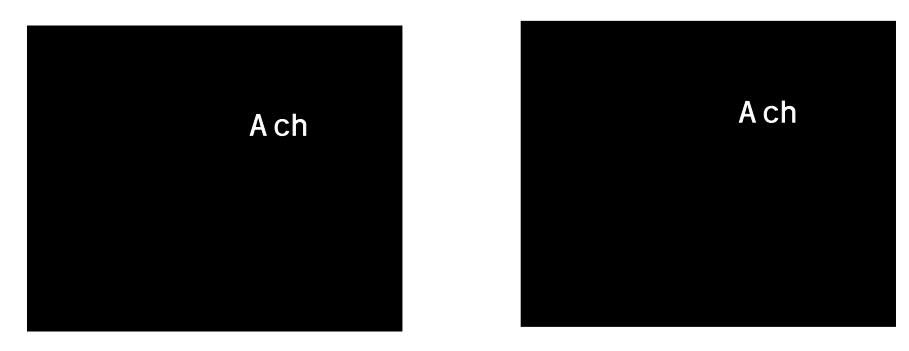

\*オートアイリスレンズ又はアイリス制御の出来る顕微鏡アダプタを使用していて、 IRIS AUTO/MAN スイッチがAUTOの場合、アイリスは自動的に最適な状態となり ます。 映像レベルが高いと "LEVEL OVER" と表示され、映像レベルが低いと "LEVEL UNDER" と表示されます。

オートホワイトバランスが"NG"の場合、AWBボタンのLEDが点滅します。 その場合、映像レベル等を確認して再度AWBボタンを押して下さい。

(2) 記録部初期設定

本機を使用する前に、かならず設定メニューの下記項目を設定して下さい。 この設定は、ファイル管理、および、コンピュータに接続して編集する際に非常に 重要です。

設定方法については、別途詳細説明してありますので、そちらをご覧下さい。

- a) カレンダ時計の設定 34 ページの 日付と時刻設定を参照
- b) 録画ファイル形式の設定 35 ページの 録画ファイル形式を参照
- c) リモート機能の設定 33 ページの リモート機能の設定を参照

#### 4-4 基本操作

本機の基本的な操作を説明します。

#### (1) HDD の挿入

HDD ロックガードを上げ、HDD ユニットを前面の HDD 挿入口からしっかりと奥まで静かに挿入してください。

挿入したら HDD ロックガードを下ろしてください。

HDD ロックアラームのランプが赤色に点灯している場合は HDD を奥まで挿入し直してから、HDD ロックガードを下に下げて、ランプが消灯することを確認してください

#### (2) 電源を入れる

a) 接続されている機器を確認して、本体前面の電源スイッチ(本体前面左下)を押 します。電源投入後、液晶ディスプレイは以下の順に表示されます。

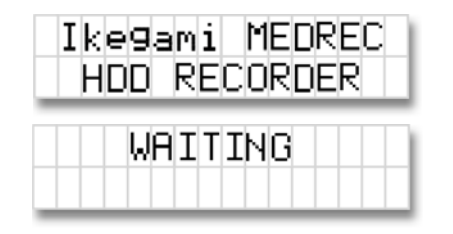

b) HDD ユニットのアクセスランプが緑色に点灯し、1 分程すると液晶ディスプレイ に「STOP」が表示されます。

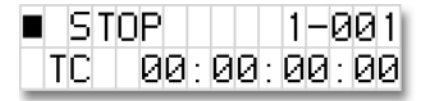

- ▲ 注意 数分間をっても「NO DISK」と液晶ディスプレイに表示 されたままの場合はHDDユニットの挿入具合や接続機器と の接続ケーブルが正しく接続されているかを確かめてください。
- (3) 録画する
  - a) 録画を開始する

録画ボタン

を押すと録画を開始します。

録画中は録画ボタンが点灯し、液晶ディスプレイに REC と表示され、タイムカウン タガ進みます。

| • RE | C      | 1-001 |
|------|--------|-------|
| TC   | 00:01: | 14:07 |

MEMO 録画中でも映像入力が無いとタイムカウンタは進みません。 その間の録画データは記録されません。

b) 録画を一時停止する

停止ボタン ■ を押すと録画を一時停止します。

●II REC 1-001 TC 00:01:14:07

ー時停止中は 録画ボタンが点滅し、液晶ディ スプレイに||RECと表示されます。

c) 録画を停止する

録画の一時停止中に停止ボタン ■ を押すと録画が停止します。 録画ボタン ■ は消灯し、液晶ディスプレイに■STOPと表示されます。 MEMO 録画状態から停止する場合は停止ボタンを 2 回続けて押しま す。

- (4) 録画した映像を再生する
  - a) 標準再生をする 再生ボタン ▶ を押すと再生を開始します。

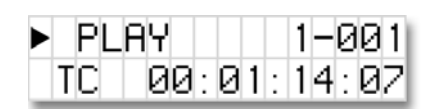

再生中は再生ボタンが点灯し、液晶ディスプレイ に>PLAYと表示され、タイムカウンタが進みます。

b) 早送り再生をする

最高30倍速で再生することができます。通常より早い速度で再生するには、停止ま たは再生中に早送りボタン → を押します。このボタンを押すたびに2倍速で再 生し更に早送りボタン → を押すごとに、再生速度は4倍、8倍、15倍、30倍速と 変化します。この時、液晶ディスプレイにも速度が表示されます。

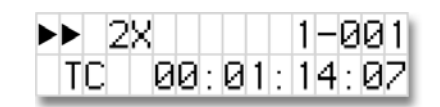

通常の再生に戻すには再生ボタン ▶ を押します。

c) 巻き戻し再生をする

最高30倍速で巻き戻し再生することができます。巻き戻し再生するには、停止また は再生中に巻き戻しボタン ◀ を押します。このボタンを押すと1倍速で巻き戻 し再生します。更に巻き戻しボタンを ◀ 押すごとに、巻き戻しの再生速度は2 倍、4倍、8倍、15倍、30倍速と変化します。この時、液晶ディスプレイにも速度が 表示されます。

**∢∢** 4X | 1-001 TC 00:01:14:07 を押します。 通常の再生に戻すには再生ボタン

d) コマ送り/コマ戻しをする

フレーム単位での正逆方向への移動が可能です。

行うには再生の一時停止状態で、シフトボタンを押しながら早送りボタン SHIFT + → または巻き戻しボタン SHIFT + ← を押します。 STILL 家TILL なんでのような表示になります。

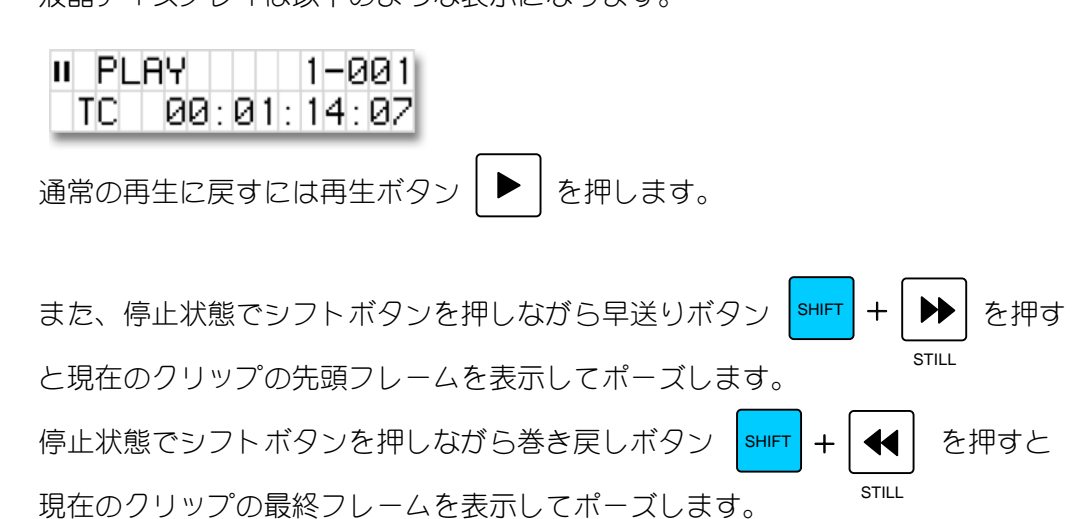

e) 低速再生をする

再生の一時停止状態から、低速再生で再生することができます。 通常より遅い速度で再生するには、一時停止中にシフトボタンを押しながら再生ボ タン shift + b を押すと、1/30の速度で再生します。

| この状態からシフトボタンを押しながら早送りボタン   | SHIFT            | + [        |       | を押す | F, |
|----------------------------|------------------|------------|-------|-----|----|
| 押す毎に再生速度が1/10、1/5、1/2と早くなり | ます。              |            | STILL |     |    |
| また、シフトボタンを押しながら巻き戻しボタン आग  | +                | ◄          | を押    | すと、 |    |
| 押す毎に1/30、1/10、15、1/2と巻き戻し速 | 度ガ <sup>s:</sup> | ŢILL<br>₽< | なりま   | ます。 |    |
| 通常の再生に戻すには再生ボタン ▶ を押します。   |                  |            |       |     |    |

- f) クリップを変更する
   他のクリップに変更するには、(PREV)ボタン ▲ または(NEXT)ボタン ▶
   を押すことで行います。
   クリップ番号
   ▶ PLAY 1-001 TC 00:01:14:07
- g) ディスクドライブ番号を変更する

2つのボタンを同時に押すと次のディスクドライブになります。

 ▶ PLAY 2-001 TC 00:00:00:00
 ♪ PLAY 2-001 B終のディスクドライブの場合は最終のクリップ
 プ番号になります。もう一度押すと最初のディスクドライブに戻ります。

(MEMO) ディスクドライブが 1 個の場合に2つのボタンを同時に押すと 最終クリップと先頭クリップを交互に選択できます。

(5) 静止画で録画する

 MEMO
 静止画録画を行う場合は先に設定メニューから静止画録画の記

 録モードを設定する必要があります(5.(4)項 参照)

a) 静止画録画を開始する

シフトボタンを押しながら録画ボタンを押すと静止画の録画モードになり、押した 時の画面が静止画で1枚記録されます。

■ SNAP 1-002 静止画のモード中は録画ボタンが点滅し、液晶
 ■ TC 00:00:00
 ● ディスプレイに || SNAP と表示されます。

- c) 同じクリップ(ファイル)に1枚ずつ静止画を記録する(SAME FILE モードの場合)

録画ボタン O を押すと同じファイルに、押した時の画面が静止画で1枚追記されます。

■ SNAP 1-003 TC 00:00:00:01 タイムコードが1フレーム進みます。 フレーム番号

d) 静止画録画を停止する

停止ボタン 🛛 🔿 🖕 を押すと静止画録画が停止します。

録画ボタンは消灯し、液晶ディスプレイに■STOP と表示されます。

## 5 表示モードと設定メニュー

#### 5-1 カメラ部の設定メニュー

MKC-305DR は運用面で大変役立つ各種機能を備えています。これらの機能はユーザ ーガメニューによって任意に選択し、設定することが出来ます。

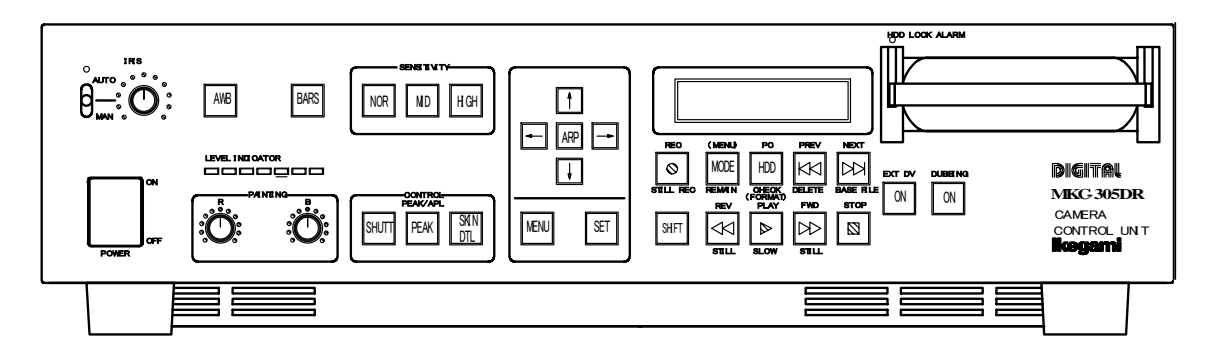

操作の基本動作は、以下のとおりです。

#### (1) 操作方法

1. CCU前面のMENUスイッチを押すとモニタ画面にメニューが表示され、 各種カメラ機能の設定を行うことが出来ます。

| *** MENU ***                                                                                                   |  |
|----------------------------------------------------------------------------------------------------|--|
| AWB/ABB MODE<br>M. PED CONTROL<br>VIDEO PROCESS MODE<br>G. L. PHASE ADJUST<br>SCENE FILE<br>CHARACTER<br>OTHER |  |

CCU前面の矢印キー(↑↓)で項目を選択し、SETスイッチを押してモードが確定します。

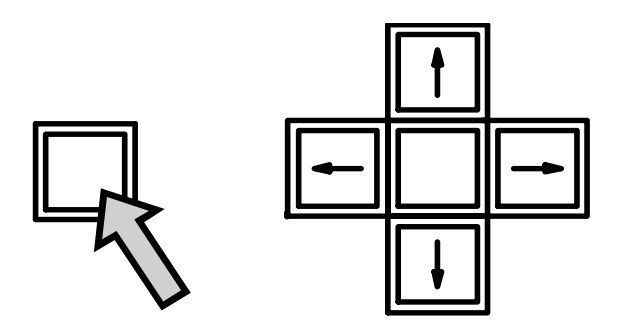

\*メニュー画面を表示中にCCU前面のMENUスイッチを押すとメニュー画面 は中止となります。

#### (2) AWB/ABB MODE

オートホワイトバランス、オートブラックバランスの各種設定を行います。

| AWB/ABB M        | ODE    |
|------------------|--------|
| QUIT             |        |
| AWB WITH A. IRIS | ON     |
| AWB WITH C. TEMP | ON     |
| AWB REFERENCE    | 0FF    |
| AWB MODE         | Α      |
| REFERENCE SET    | AWB    |
| PUSH SET-        | →START |
|                  |        |

[AWB WITH A. IRIS] AWB 実行時、強制的に AUTOIRIS を使うかどうかの選択で す。工場出荷時はONです。

[AWB WHTH C. TEMP] AWB 実行時、被写体の色温度によって電気色温度フィルタ ーを連動させるかどうかの選択です。工場出荷時はON です。

[AWB REFERENCE] AWB の収束値としてユーザー設定値で行う場合"ON"を選 択します。通常は"OFF"を選択します。工場出荷時はOF Fです。

[AWB MODE]AWB の設定値を 2 つ (A, B) 持つ事ができます。AWB を使用しないときは、OFF を選択します。

[REFERENCE SET] AWB/ABBの収束値となる基準データを作成します。
 (注意) 誤操作防止のため、MPU モジュールのメンテナンススイッチを ON に設定しないと変更できないようになっています。

#### (3) M. PED CONTROL

[↑][↓]スイッチで、マスターペデスタル値の可変ができます。

| M. PED CONTROL             |  |
|----------------------------|--|
| QUIT<br>ADJUST LEVEL +10.0 |  |
|                            |  |
|                            |  |

#### (4) VIDEO PROCESS MODE

カメラ本体のビデオプロセス項目の設定ができます。

|                        |                                                                                                    | VIDEO PROCESS MODE |                  |
|------------------------|----------------------------------------------------------------------------------------------------|--------------------|------------------|
|                        | QUIT<br>CAL PULSE OFF<br>GRP1-GAMMA·FLARE·MATRIX<br>CHROMA·COLOR SAT<br>C. TEMP·BLK STRETCH<br>GRP2-KNEE·WHT CLIP·SHADE<br>GRP3-DTL·APERTURE |                    |                  |
| [CAL<br>[GRP1<br>[GRP2 | PLUSE]<br>]<br>]                                                                                                    |                    | す。<br>ます。<br>ます。 |

[GRP3]

以下に示すサブメニューに移ります。

| PROCESS MODE GROUP1                                                                                              | PROCESS MODE GROUP2                                                                        |
|----------------------------------------------------------------------------------------------------|--------------------------------------------------------------------------------------------|
| QUIT<br>GAMMA 0.45<br>FLARE ON<br>MATRIX OFF<br>CHROMA ON<br>COLOR SAT OFF<br>C.TEMP 5600K OFF<br>BLK STRETCH 5% | QUIT<br>KNEE OFF<br>KNEE MODE AUTO<br>WHITE CLIP OFF<br>WHITE SHADE OFF<br>BLACK SHADE OFF |
|                                                                                                    |                                                                                            |

| PROCESS MODE GROU                                                                         | P3 |
|-------------------------------------------------------------------------------------------|----|
| QUIT<br>DTL OFF<br>SOFT DTL OFF<br>DIAGONAL DTL OFF<br>DTL B/W BAL 1<br>KNEE APERTURE OFF |    |

#### (5) G. L. PHASE ADJUST

カメラにゲンロックをかけ、他のシステムの同期信号と同期を取る時に位相の調整をします。

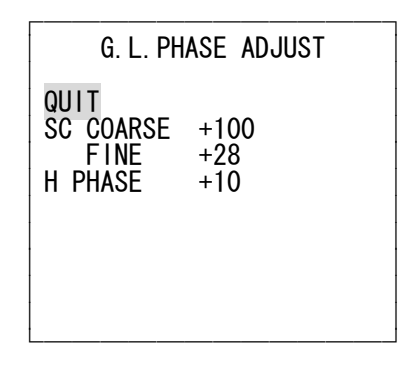

- [SC COARSE] "0"と"+100"の設定が可能でサブキャリ位相を 180 度切替 えます。
- [FINE] SC COARSE の微調整を行います。
- [H PHASE] 外部同期信号とH位相が一致するように調整します。

(6) SCENE FILE

SCENE FILE は4個のファイルが設定可能です。

| -                      | SCENE           | FILE           |
|------------------------|-----------------|----------------|
| QUIT<br>SCENE<br>STORE | NUMBER<br>Scene | NO. 1<br>READY |
|                        |                 |                |

[SCENE NUMBER] 設定したいシーンファイルに設定します。
[STORE SCENE] シーンファイルを作成します。
READY を押すと現在のカメラの状態がシーンファイルに
記憶されます。
CANCELを押すとシーンファイルは作成されません。

(7) CHARACTER

画面へのキャラクター表示のコントロールを行います QUIT で[SET]スイッチを押すとメニュー画面を終了します。

a) [DISPLAY]

DISPLAYの ON/OFF の設定をします。

モニター画面にキャラクターや文字を表示する設定をします。

1. 矢印キー(↑↓)で DISPLAY を選択し、矢印キー(←→) で ON または OFF を 設定します。DISPLAY を ON にすると、メニュー画面を消してしまっても、 設定されたキャラクターは画面左上に表示されます。

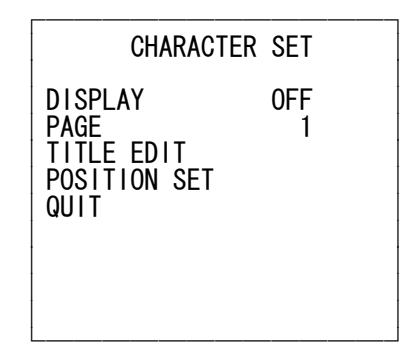

\*キャラクターの設定は 29 ページの [TITLE EDIT] を参照してください。

b) [PAGE]

TITLE EDIT で設定したキャラクターやタイトルを1~8まで登録でき、その表示 を選択します。

このメニューの数字は選択されているキャラクターの番号を表します。

1. 矢印キー(↑↓)で PAGE を選択し、SET スイッチを押すと CHARACTER PAGE 画面に切り替ります。

登録されているキャラクターやタイトルはすべて表示されます。

2. 表示したいタイトルの数字を矢印キー(↑↓)で選択し、SET スイッチで確 定します。

確定されると CHARACTER SET の画面に切り替り選択した数字が画面に表示 されます。

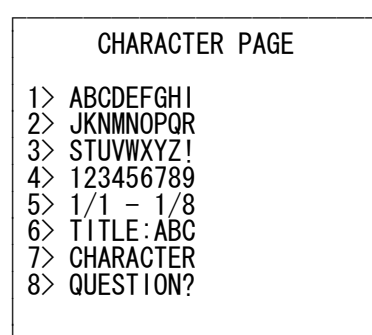

\*キャラクターの設定は下の [TITLE EDIT]を参照してください。

c) [TITLE EDIT]

キャラクターやタイトルの設定を行います。

1. 矢印キー(↑↓)で TITLE EDIT を選択し、SET スイッチを押すと TITLE EDIT 画面に切り替ります

| TITLE                                | EDIT                                 |
|--------------------------------------|--------------------------------------|
| -                                    |                                      |
| ABCDEFGHI<br>STUVWXYZ<br>9 () +-*/!? | JKLMNOPQR<br>012345678<br><>:.,↑↓← → |
| DEL                                  | QUIT                                 |
|                                      |                                      |

2. 矢印キー(←→↑↓)でアルファベット、数字等の中から文字を選択し、SET スイッチを押すと、一文字ずつ横並びに登録されます。

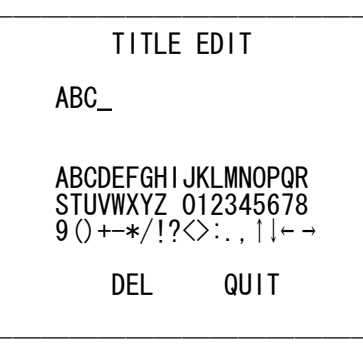

3. 文字が設定されたら矢印キー(↑↓)で QUIT を選択し、SET スイッチを押 します。DEL で文字の消去、QUIT で前ページのメニュー画面に戻ります。 このメニューに入る前に登録するページを選択しておいてください。

\*ページの設定は 29 ページの [PAGE]を参照してください。

d) [POSITION]

画面に表示するタイトルの位置を決めます。

1. 矢印キー(↑↓)で POSITION を選択し、SET スイッチを押すと POSITION SET の画面に切り替わります。通常は、画面左上にキャラクターが表示されます。

| ABC          |  |
|--------------|--|
| POSITION SET |  |

2. TITLE EDIT で設定したキャラクターを矢印キー(←→↑↓)で左右上下

に移動し、SET スイッチで確定します。

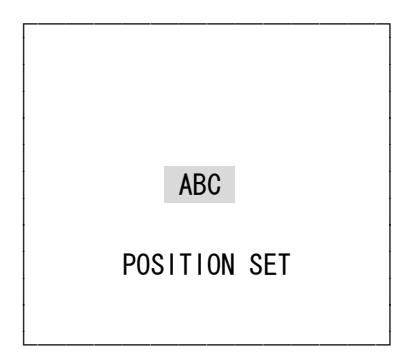

#### (8) OTHERS

その他の設定項目です。

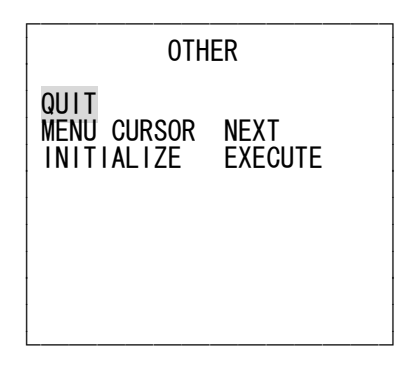

[MENU CURSOR] メニュー設定後のカーソルの状態を選択します。

[NEXT] メニュー設定を確定後、点滅カーソルは次の項目に移り ます。

[STAY] メニュー設定を確定後、点滅カーソルは現状の項目に留 まります。

[INITIALIZE] カメラの各種設定を、工場出荷状態に戻します。

- 1. [INITIALIZE]で[SET]を押すと[CANCEL]と表示されます。
- 2. [↑][↓]スイッチで CANCEL, EXECUTE を選択します。
- 3. EXECUTE で[SET]スイッチを押すと工場出荷状態にイニシャライズします。
- 4. CANCEL で[SET]スイッチを押すとイニシャライズはキャンセルされます。

#### 5-2 記録部の表示モードと設定メニュー

ここでは、各種表示モードや設定について説明します。液晶ディスプレイの表示だ けでなく、外部リモートの動作設定、日付時刻の設定、録画するファイルの種類など の各種設定メニューがあります。

#### (1) 液晶ディスプレイの表示モード

MKC-305DRの液晶ディスプレイは3つの表示モードがあります。一つは標準のタイム コード表示であり、2つ目はクリップの残量時間表示です。3つ目はディスク全体の 時間表示です。これらは、MODE ボタン MODE を押すことによって切り替えること ができます。

下図に3種類の表示を示します:

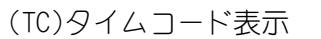

▶ PLAY 1-001 個々のクリップの経過時間を時間、分、秒、および TC 00:01:14:07 フレーム数を(00:00:00:00)で表示します。

(REM)残量時間表示

| ► PL | AY    | 1-001  |
|------|-------|--------|
| REM  | 00:01 | :14:07 |

録画中は時間、分、秒、およびフレーム数でディス クの残り時間を表示します。再生中は再生している クリップの残り時間を表示します。

(ABS)ディスク全体の時間表示

▶ PLAY 1-001 最初のクリップからの累計の時間で表示します。 ABS 00:01:14:07

#### (2) 設定メニュー

MKC-305DR はユーザーの好みによって、さまざまな設定に変えることができる設定メ ニューを持っています。設定メニューにするには MODE ボタン (MENU) 続けます。すると、表示が以下のように変化します。

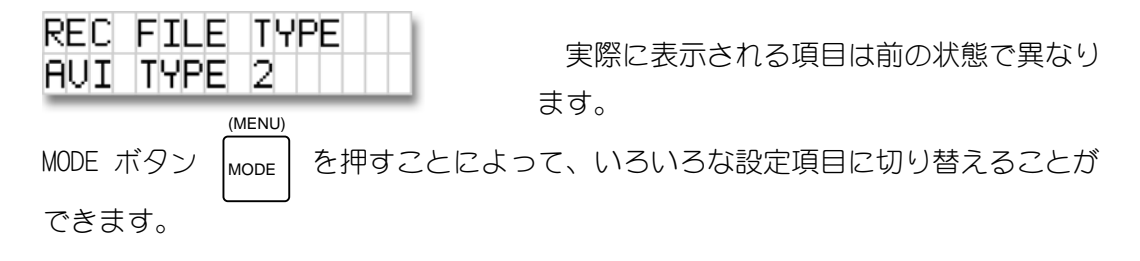

全ての設定した内容は電源を切っても保存されます。 (MENU) 設定メニューを終了させるには、再度 MODE ボタン MODE を 2 秒間押し続けます。

(3) リモート機能の設定

MKC-305DR の背面のリモート 2 コネクタを使って、外部のフットスイッチなどから録 画再生を制御することができます。リモート機能は単純な接点の接触により制御され ます。設定の違いにより、以下に示す動作を行います。

a) リモート制御を禁止する

外部リモートからの制御を禁止します。このモードを選択するには、液晶ディスプ レイに以下のように表示されるよう選択してください。

REMOTE FUNCTION DISABLED

| 他の設定に変更するには、 | (NEXT)ボタン | または(PREV)ボタン | を押 |
|--------------|-----------|--------------|----|
| すことで行います。    |           |              |    |

b) 録画のスタート/ストップに設定する

このモードでは、リモート信号を受ける度に、録画状態と停止状態を切り替えます。 このモードを選択するには、液晶ディスプレイに以下のように表示されるよう選択 してください。

 REMOTE FUNCTION
 この設定にすると、停止状態、録画状態、録画ポ

 REC
 ーズの時にリモート信号を受け付けます。

c) 静止画録画に設定する

このモードでは、リモート信号を受ける度に、その瞬間の静止画(1フレーム)を 録画します。

このモードを選択するには、液晶ディスプレイに以下のように表示されるよう選択 してください。

REMOTE FUNCTION SNAPSHOT

この設定にすると、停止状態、静止画録画状態の 時にリモート信号を受け付けます

d) 新規ファイルの録画/再生に設定する
 このモードでは録画中であれば、リモート信号を受ける度に新規クリップファイルを作り、そのファイルに録画します。これはユーザーが管理しやすいように、ファイルを分割することを可能とします。
 再生中であれば、リモート信号を受ける度に次のクリップを再生します。

このモードを選択するには、液晶ディスプレイに以下のように表示されるよう選択 してください。

| REMO | ΤE  | FUNCT | ION |
|------|-----|-------|-----|
| NEW  | CLI | P     |     |

(4) 静止画録画モードの設定

a) 1つのファイルに1枚(フレーム)で記録する(NEW FILE モード) このモードでは1枚ずつ別々のファイルに記録します。ファイル数が多くなると 録画、再生に時間がかかるので、ファイル数が少ない場合に選択してください。

| SNAPSHOT | MODE |
|----------|------|
| NEW FILE |      |

b) 同じファイルに複数枚記録する(SAME FILE モード)
 このモードでは1つのファイルに1フレームずつ追記します。多数の静止画記録
 に適しています。

| SNAPSHOT MODE |  |
|---------------|--|
| SAME FILE     |  |

(5) 日付と時刻設定

MKC-305DR は録画する時に録画した日時を使用したファイル名を付けるために、内蔵時計を正しく合わせてください。(例:20021225-130408.dv)

上記の例の場合、2002 年 12 月 25 日午後 1 時 4 分 8 秒に作られたクリップを意味 します。新しいクリップの録画を開始するたびに、現在の日付と時間を元にしたファ イル名で記録されます。

日付と時刻を設定するには、設定メニューで以下の操作を行います。

MODE ボタン MODE を何度か押して、液晶ディスプレイを以下のような表示にします。

DATE: 12/25/02 TIME: 13:04:08

ここで PLAYボタン ▶ を押すごとに、年(YEAR) > 月(MONTH) > 日(DAY) > 時間(HOUR) > 分(MINUTE) > 秒(SECOND)の設定項目が移り変わります。各項目の時に、数値を減らす時は(PREV))ボタン ▶ 、増加させる時は(NEXT)ボタン ▶ を 押します。

#### (6) 録画ファイル形式

MKC-305DR はで、クリップをどのファイル形式で録画するかを選択することができ ます。ユーザーは、RAW.dv (DV ストリーム)形式、AVI タイプ1形式、AVI タイプ 2形式、AVI タイプ2C (Canopus 用)、MATROX AVI 形式、QUICKTIME 形式、そして AVID OMF 形式のうちから選ぶことができます。適合するファイル形式を選ぶため、御使用 になる編集システムを確認して下さい。一般に QUICKTIME 形式は、Macintosh のアプ リケーションで使われ、AVI タイプ1と AVI タイプ2は、Windows のアプリケーショ ンで使われます。PC で直接編集 (DTE) を行わないユーザーは RAW.dv (DV ストリー ム)形式を使用します。

録画ファイル形式を選択するために、32 ページの設定メニューにします。MODE ボ タン MODE を押して [REC FILE TYPE] 項目を表示させます。設定を切り替えるには、 (NEXT) ボタン ▶ を押します。押すごとに液晶ディスプレイは以下の表示に切 り替わります。

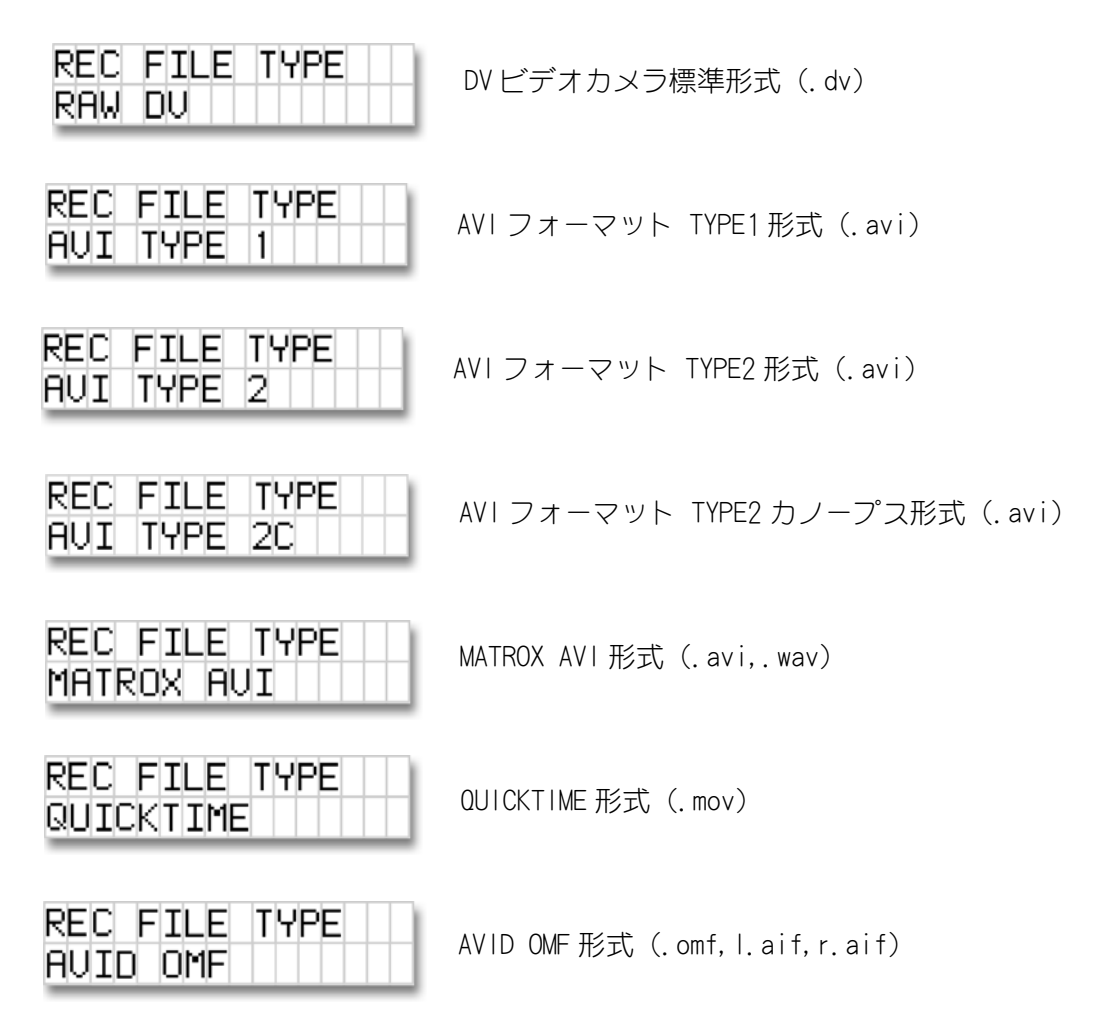

## 6 ディスクとファイル ユーティリティ

ここでは、ファイルに関する情報のほか、ハードディスクのフォーマット、検査、 ベース ファイル名の表示、ファイルの削除、ハードディスクの残量表示などの、各 種ディスク操作と制御ユーティリティについて説明します。

(1) ハードディスクのフォーマット

ハードディスクのデータをすべて削除して新しく記録をする場合、または、ディスクのデータ破損が発生して HDD に正常に録画、再生ができなくなった場合にはフォーマットを行います。

また、ハードディスクのファイルに断片化(連続した領域に記録されていない事) が起きていた場合には、性能低下やコマ落ちなどの問題を引き起こすことがあります。 可能ならば、お使いになる前にフォーマット作業をされることをお薦めいたします。

▲ 注意 ドライブをフォーマットすることは全てのデータを消去します! 以下の作業をする前に重要なデータをテープなどにコピー(バッ クアップ)してください。

MKC-305DR に接続されたハードディスクをフォーマットするには、SHIFT ボタンと HDD ボタン SHIFT + HDD を 2 秒以上押すと、液晶ディスプレイには次頁のような表 示が現れます。

| FORM           | AT?  | - YP    | N   |         | ×    |
|----------------|------|---------|-----|---------|------|
| 027.           | 8G/I | 037.    | .36 | 0       | 1    |
| <b>/</b><br>残量 |      | /<br>容量 |     | ー<br>ドラ | イブ番号 |

フォーマットを開始するにはPLAYボタン ▶ を押します。中止するにはSTOP ボタン ■ を押してください。フォーマット作業が完了するには、ハードディス クの容量によりますが数分間はかかります。フォーマット中の液晶ディスプレイは以 下のような表示になります。

| FOR | MF | ÌΤ | Τ | Ι | Ν | G |  |  |  |
|-----|----|----|---|---|---|---|--|--|--|
|     |    |    |   |   |   |   |  |  |  |

作業が完了して使用可能状態になれば、液晶ディスプレイは以下のような表示にな ります。

STOP 1-\_\_\_ TC 00:00:00:00

#### (2) ディスク検査

MKC-305DR は接続された IEEE 1394 ハードディスクのドライブを検査する機能を持っています。検査するには、SHIFT ボタンを押しながら HDD ボタン SHIFT + HDD を押すと、液晶ディスプレイは以下の表示となります。

| CHECK | UOL 1? |
|-------|--------|
| ץ(►)  | N(∎)   |

ディスク検査を開始するには、PLAY ボタン ▶ を、中止するには STOP ボタン ■ を押してください。ディスク検査はドライブにより数分間を要します。ディスク検査 中は液晶ディスプレイに以下のように表示されます。

| CHECKING | VOL | 1 |  |
|----------|-----|---|--|
|          |     |   |  |

正常終了したら液晶ディスプレイは次頁の表示となります。

VOL 1 OK TO CONTINUE

MKC-305DR で使用中のハードディスクにファイルの断片化が発生していた時は、ハ ードディスクをフォーマットするか、別のハードディスクを使用する必要があります。 この状態では、新たに録画を行うとコマ落ちなど正常に録画されない可能性がありま す。ファイルに断片化が発生している場合、液晶ディスプレイは以下のような表示と なります。

| VOL | 1 FRAG1ED |
|-----|-----------|
| TO  | CONTINUE  |

ドライブをフォーマットするためは36 ページのハードディスクのフォーマットを ご覧ください。

(3) ベース ファイル名の表示

MKC-305DR は液晶ディスプレイで録画された各クリップのファイル名を確認できます。ファイル名は MKC-305DR の内蔵時計により、日付と時刻を元に決定されます(詳細は34 ページの「(5)日付と時刻設定」をご覧ください)。

このファイル名の部分をベース ファイル名と呼びます。MKC-305DRの液晶ディス プレイを使っ SHIFT + → て、現在選ばれているクリップのベース ファイル名 を見ることが できます。そしてベース ファイル名を表示させるた めに SHIFT ボタンを押しながら (NEXT) ボタン を押すと、液晶ディス プレイには以下のように表示されます。

FILE:2002 年 12 月 19 日 14 時 10 分 58 秒に20021219-141058録画開始したファイル

このファイル名はコンピュータ上で表示されるファイル名と一致します。例えば、 RawDV 形式であるならば、20021219-141058. dv となり、AVI タイプ 1 かタイプ 2 であ るならば、20021219-141058. avi として表示されます。詳細は、35 ページの「(6)録 画ファイル形式」の項目をご覧ください。

#### (4) ファイルの削除

MKC-305DR でファイルを削除することが可能です。選択されたファイルを削除する か、 (PREV) ボタン 【 ◆ (NEXT) ボタン 【 ◆ を使ってファイルを切り替えて 削除することも可能です。

削除するクリップファイル(トラック)が選択されているならば、SHIFT ボタンを 押しながら (PREV) ボタン SHIFT + ← を押してファイル削除機能を呼び出し ます。

液晶ディスプレイは以下のような表示になります。

| DELETE    | 1-001   |
|-----------|---------|
| CLIP? Y() | •) N(∎) |

そのクリップファイル (トラック)を削除するなら PLAY ボタン ▶ を、操作を取り消すなら STOP ボタン ■ を押します。ファイルを削除するには何秒かかかります。

注意 いったん削除されたファイルを復活させることはできません!

 注意 絶えずファイルを削除(例えば、連続して録画し、一部を削除、 そしてまた録画と削除を繰り返す)することは、ファイル断片 化を誘発し、性能を低下させることになります。出来るだけ録 画直後に不要なファイルを削除せず、フォーマットによる一括 削除を使用してください。 (5) ディスク残量の表示

現在使用中のハードディスクの容量と残量(残り録画時間)を表示させることがで きます。残量を表示するには、SHIFTボタンを押しながら MODE ボタン SHIFT + MODE を押します。すると液晶ディスプレイは以下のような表示となります。

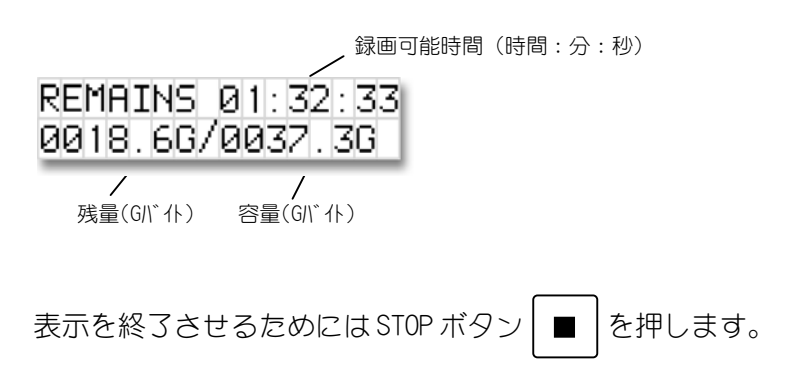

## 7 コンピュータでの MKC-305DR ファイルの取り扱い

ここでは、コンピュータからMKC-305DRのファイルを取り扱う方法に関して説明します。

#### (1) MKC-305DR で録画したクリップのコンピュータでの利用法

MKC-305DR を使って IEEE1394 ハードディスクに録画すれば、大部分のノンリニア ビデオ編集システムで使用することが可能です。これまでは、収録した映像をノンリ ニア編集システムに取り込むには、IEEE1394 インターフェースを通じてか、ビデオ キャプチャー カードを利用してキャプチャーする必要がありました。

MKC-305DR の録画クリップを使い、IEEE1394 インターフェースを通じて、コンピュ ータにハードディスクを接続することによって、この行程を省略することが可能とな ります。

MKC-305DR で使用している IEEE1394 ハードディスクは、FAT32 形式を読み込むこと ができるコンピュータに接続することができます。Windows98SE、WindowsMe、 Windows2000 や MacOS 9 以降の OS で接続可能です。FAT32 は WindowsNT や古い MacOS のコンピュータでは読み込むことができません。

MKC-305DR で IEEE 1394 ハードディスクに録画したファイルをコンピュータで使う ためには、コンピュータに IEEE 1394 インターフェースが存在し、そして、 IEEE 1394 ディスクのドライバーソフトが組み込まれている必要があります。詳細はご使用のコ ンピュータと IEEE 1394 カードおよび IEEE 1394 ハードディスクの取扱説明書をご覧く ださい。

コンピュータとハードディスクを接続するには2つの方法があります。

a) リムーバブルハードディスクを直接コンピュータに接続する方法

IEEE1394 標準の 4 ピンまたは 6 ピンケーブルでハードディスクとコンピュータ を接続します。そして、ハードディスクに電源を接続します。6 ピンコネクタで コンピュータの IEEE1394 端子から電源供給を受けられる場合には電源は不要で す。

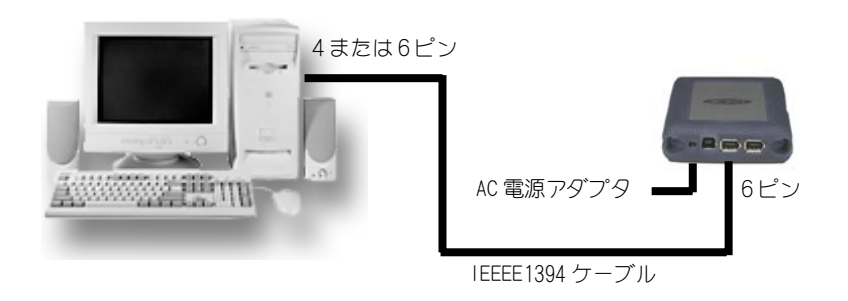

IEEE1394 ハードディスクをコンピュータに接続すると、コンピュータのデスクト ップに自動的にマウントされます。 b) MKC-305DR 本体を直接コンピュータに接続する方法

もう1つは MKC-305DR 本体背面の PC コネクタから IEEE1394 標準の4 ピンまたは 6 ピンケーブルで直接コンピュータに接続する方法です。

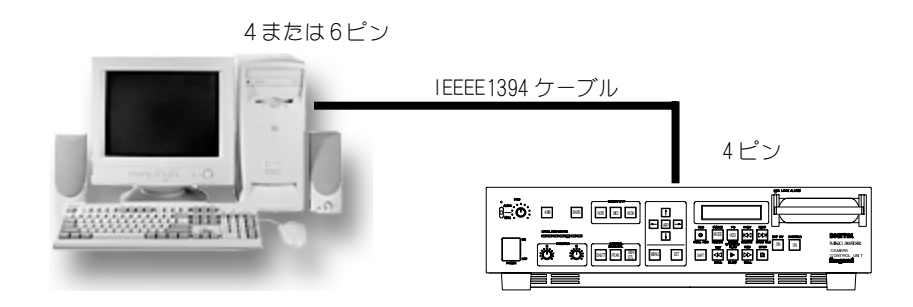

接続したら、HDD ボタン HDD を押します。すると液晶ディスプレイに「GO TO HDD MODE?」と表示されます。

PLAY ボタン ▶ を押すと液晶ディスプレイに「HDD MODE HDD TO EXIT」と表示され、PC にマウントされます。キャンセルする場合は STOP ボタン ■ を押します。

(2) WindowsXP, 2000, 98SE, Me コンピュータに IEEE1394 / ードディスク をマウントする

Windows ベースのコンピュータ システムでは、デスクトップから単にマイコンピ ュータをダブルクリックします。すると、次のようなウインドウが表示されます。

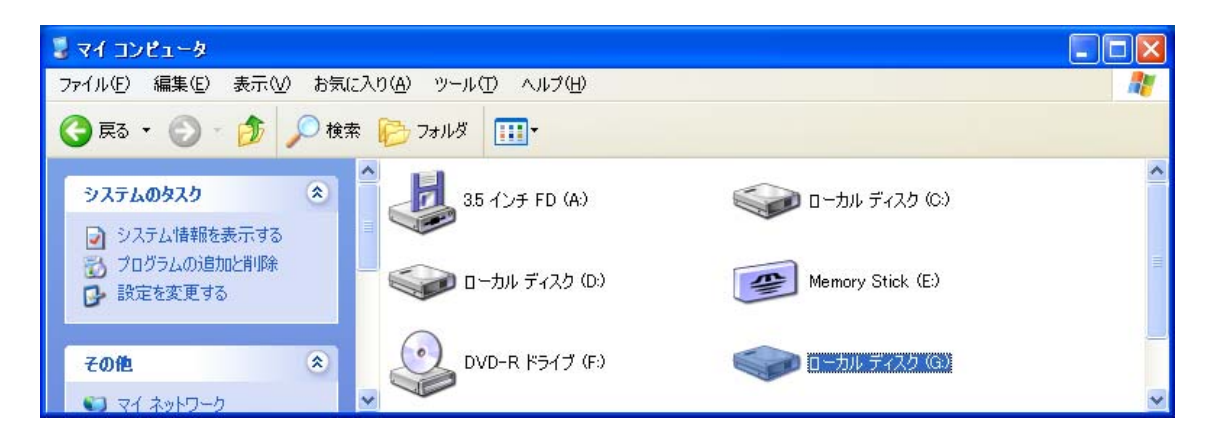

IEEE1394 ハードディスクを探します。たぶん、(E:),(F:),(G:)などのドライブ 名が付いているでしょう(C:ドライブはコンピュータの主な起動ドライブです)。見 つけたら、IEEE1394 ハードディスクのドライブアイコンをダブルクリックします。 (もし、エラーが発生する場合は、各ドライブを右クリックしてプロパティを選択し、 「ハードウェア」タブをクリックして状態を確認します) ハードディスクが開けたならば、以下のようなウインドウが見えます。

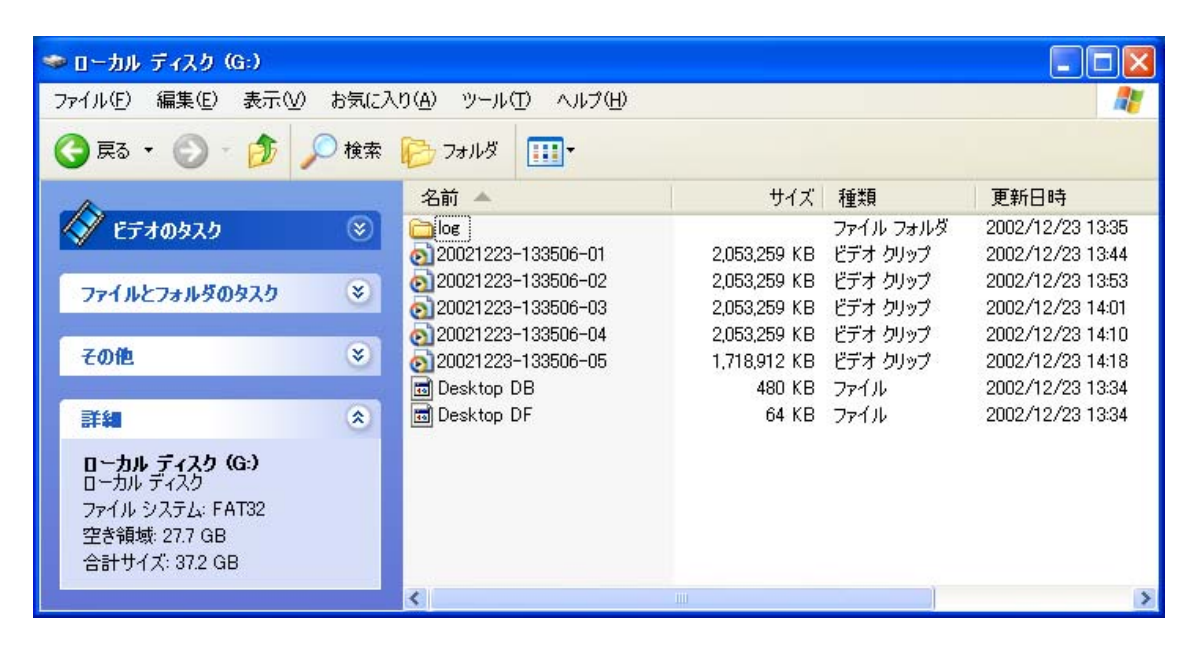

IEEE 1394 ハードディスクには、いくつかの種類のファイルが含まれます。それらは、AVI タイプ 1、AVI タイプ 2、AVI タイプ 2C(カノープス仕様)、Raw. dv(DV ストリーム形式)等です。

FAT32 形式のファイルシステムでは、2GB のファイルサイズを越えられません。これは約9分の録画時間に相当します。

2GBより大きいファイル(9分以上の録画)になると、2GBごとに-01や-02といった分割されたファイルが生成されます。

クリップの長さが9分以上になると、MDR-135は自動的に次のファイルを作ります。 分割されたファイルは、同じベース ファイル名ですが、最後の2桁が異なります。 最初のクリップのファイル名の最後は、"-01"が付けられ、分割された次のクリッ プファイル名には"-02"が付けられます。分割されたファイル名の"-0X"のX部分 が連番を示しています。

#### (3) WindowsXP, 2000, 98SE, Me コンピュータの IEEE1394 ハードディスク を取り外す

ご使用のWindows2000, Windows98SE, WindowsMe などのコンピュータに取り込むこ とを完了したら、ハードディスクを取り外す前に、以下の作業を行わなくてはなりま せん。これには、タスクバー(画面右下)の「ハードウェアの取り外し」アイコンを クリックします。

メッセージ部分をクリックします。すると、コンピュータはハードディスクの取り 外し処理をして、ハードウェアの取り外し完了のダイアログが表示されます。

これで、コンピュータから IEEE 1394 ハードディスクを安全に取り外すことができ

ます。

#### (4) Macintosh にハードディスクをマウントする

Macintosh を起動し、ハードディスクと4ピン-6ピンFire Wire ケーブルで接続 します。Macintosh が6ピンFire Wire で電源供給が不可能ならハードディスクに付 属の AC アダプタを接続します。(詳細は、ハードディスクの取扱説明書をご覧くだ さい)

必要なFireWireハードディスクのドライバーソフトがコンピュータに組み込まれ ているか確認します。マウントされると、FireWireハードディスクはデスクトップ にハードディスクアイコンとして現れます。

マウントされたハードディスクの内容を見るには、ディスクアイコンをダブルクリックします。

2GB より大きいファイル(9 分以上の録画)になると、2GB ごとに-01 や-02 といった分割されたファイルが生成されます。

FAT32 形式のファイルシステムでは、特定のファイルにて 2GB のファイルサイズを 越えられません。これは約9分の録画時間に相当します。クリップの長さが9分以上 になると、MKC-305DR は自動的に次のファイルを作ります。分割されたファイルは同 じベース ファイル名をして、最後の2桁が異なります。最初のクリップファイル名 の最後は、"-01"が付けられ、分割された次のクリップのファイル名には"-02"が 付けられる。分割されたファイル名の"-0X"のX部分が連番を示しています。

#### (5) Macintosh から Fire Wire ハードディスクを取り外す

Macintosh コンピュータに取り込むことを完了しましたら、ハードディスクを取り 外す前に、以下の作業を行わなくてはなりません。それには、単にデスクトップから Fire Wire ハードディスクのアイコン (PC と書いてある)をゴミ箱にドラッグ&ドロ ップするだけです。

## 8 仕様

| (1) | 定格             |                                                                           |                                                                                                    |  |
|-----|----------------|---------------------------------------------------------------------------|----------------------------------------------------------------------------------------------------|--|
| a)  | ) 光学系          | 高精細 RGB プリズム方式 F1.4                                                       |                                                                                                    |  |
| b)  | ) 撮像素子         | 1/2 インチ 40 万画素インターライン型 CCD× 3                                             |                                                                                                    |  |
| c)  | ) レンズマウント      | 1/2 インチバヨネットマウント                                                          |                                                                                                    |  |
| d)  | ) 走查方式         | 2:1インターレース 525本 60フィールド 30フレーム                                            |                                                                                                    |  |
| e)  | ) アスペクト比       | H4 : V3                                                                   |                                                                                                    |  |
| f)  | ) 記録媒体         | 専用リムーバブル型 IEEE1394 インターフェース HDD<br>20GB、40GB、または 60GB をオプション選択            |                                                                                                    |  |
| g)  | ) 増設 HDD       | 本体を含めて、合計5台までデイジーチェイン接続可能<br>外部接続の2台までの HDD は外部電源無しで接続可能                  |                                                                                                    |  |
| h)  | ) ファイルフォーマット   | RawDV、AVI Type 1、AVI Type 2、AVI Type 2C(Canopus)、<br>Matrox AVI、QuickTime |                                                                                                    |  |
| i)  | ) 液晶ディスプレイ     | 個別時間表示、連続時間表示、残時間表示                                                       |                                                                                                    |  |
| j)  | ) カメラヘッド出力信号   |                                                                           |                                                                                                    |  |
|     |                | レンズ用<br>2方向アダプタ用                                                          | ZOOM、FOCUS 信号<br>(REMOTE CN)<br>IRIS 信号 (IRIS CN)<br>IRIS CONT (IRIS CN)<br>FOCUS, FOOT SW 信号                                      |  |
|     |                | 単方向アダプタ用                                                                  | (REMOTE CN)<br>IRIS CONT (IRIS CN)<br>FOCUS 信号(REMOTE CN)                                                                          |  |
| k)  | ) CCU カメラ部出力信号 | VBS<br>Y/C<br>RGB、SYNC                                                    | 1.0Vp-p/75Ω BNC 出力 1 系統<br>Y:1.0Vp-p75Ω<br>C: 0.286Vp-p/75Ω<br>S 端子 1 系統<br>R、G、B 0.7Vp-p/75Ω<br>SYNC 2.0Vp-p/75Ω<br>RGB コネクタ 1 系統 |  |
|     | ) CCU 記録部入出力信号 | VBS<br>Y/C                                                                | 1.0Vp-p/75Ω BNC 出力1系統<br>Y: 1.0 V p-p<br>C:0.286Vp-p/75Ω<br>S 端子 出力1系統                                                             |  |

|    |          | 音声<br>DV 端子                | RCA ステレオ入力<br>YUV 4:1:1(最大転送速度 25Mbps)<br>4 ピンコネクター1 系統 |
|----|----------|----------------------------|---------------------------------------------------------|
|    |          | 録画リモート<br>HDD 拡張<br>PC 接続用 | TEEE1394 4ピン 1系統                                        |
| m) | CCU 入力信号 | カメラ部用外部同<br>VBS            | I期入力<br>1.0Vp-p 75Ω<br>BNC ループスルー                       |
|    |          | BBS                        | 0.45Vp-p 75Ω                                            |
|    |          | レンズ制御用                     | ZOOM、FOCUS, IRIS 信号<br>(REMOTE CN)                      |
|    |          | 2方向アダプタ用                   | FOCUS (REMOTE CN)<br>FOOT SW 信号(FOOT SW CN)             |
|    |          | 単方向アダプタ用                   | FOCUS 信号 (REMOTE CN)                                    |
| n) | カラーバー    | SMPTE                      |                                                         |
| 0) | 電源       | AC100V~AC120V±             | :10% 50/60Hz                                            |
| p) | 消費電力     | 100VA                      |                                                         |
| q) | 周囲温度     | カメラ部                       | 0°C~+40°C                                               |
|    |          | 記録部                        | +5°C~+40°C                                              |
| r) | 外形寸法     | カメラヘッド<br>CCU              | W68×H75×115(回転機構付)<br>W415×H114×D300(突起部は除<)            |
| s) | 質量       | カメラヘッド<br>CCU              | 600 g以下<br>10 kg以下                                      |

## (2) 性能

| a) | 水平解像度     | 水平:850本以上                 |
|----|-----------|---------------------------|
| b) | S/N       | 64 d B                    |
| c) | 感度        | 標準 2000 Ix F12 3200°K     |
| d) | レジストレーション | 0.05%以内                   |
| e) | DTL       | RGB                       |
| f) | オート機能     | オートホワイトバランス、 オートブラックバランス、 |
|    |           | オートアイリス、オートシェーディング、オートニー  |

#### (3) 機能

- a) 前面コントロール機能
  - オートホワイト 1プッシュ方式
  - カラーバー カラーバー出力 ON/OFF
  - シャッター
     オートシャッター切替
  - ゲインアップ NOR, MID (+6dB), HIGH (+12dB)
    - MID, HIGH は-3dB~+30dB に設定可能
      - ( )はイニシャル値
  - スキンデテール 輪郭補正強調 ON/OFF
  - PEAK/APL 切替 オートアイリスの平均値測光とピーク測光の切替
  - アイリスコントロール オート/マニュアルの切替及び、マニュアル時の アイリスコントロールボリューム
  - R, Bペインティング 赤、青の色調整ボリューム
  - ARROW インジケータ 矢印表示 ON/OFF 及び移動
  - LEVEL インジケータ 映像レベル簡易表示
  - メニュー その他のメニュー項目設定
- b) 前面コントロール機能(メニュー内)
  - ゲンロック調整
  - D T L ON/OFF/SOFT 切替
  - キャラクターON/OFF(タイトルのみ 日付、時間はなし)
- c) 記録部
  - 動作モード 動画記録、スチル記録、再生、クリップ削除、 フォーマット、メニュー、HDD モード
  - 再生モード 再生、高速再生、スロー再生、逆再生、コマ送り
  - リモート機能 リモート接点をメークする毎に動作する機能を メニューから選択。
    - ① 録画 開始、停止
    - ② 1コマ記録
    - ③ 新しいクリップで録画、または次のクリップを再生

## 9 外観

■カメラヘッド

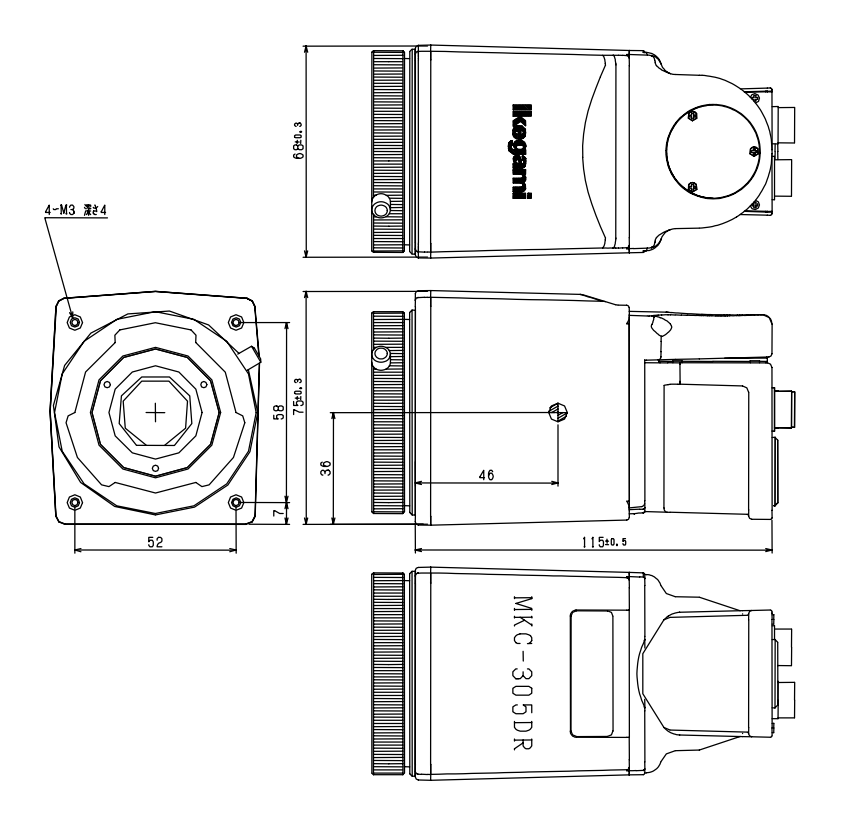

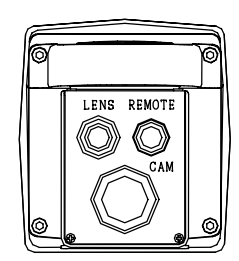

CCU

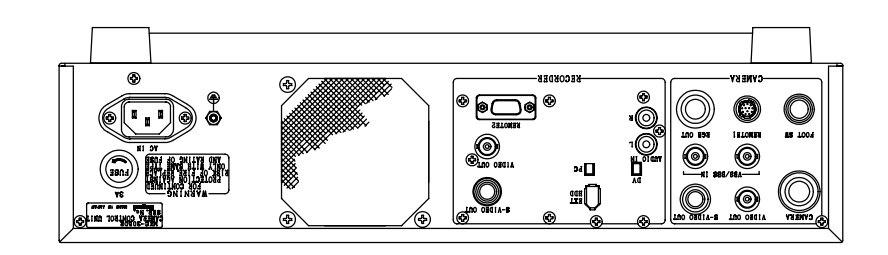

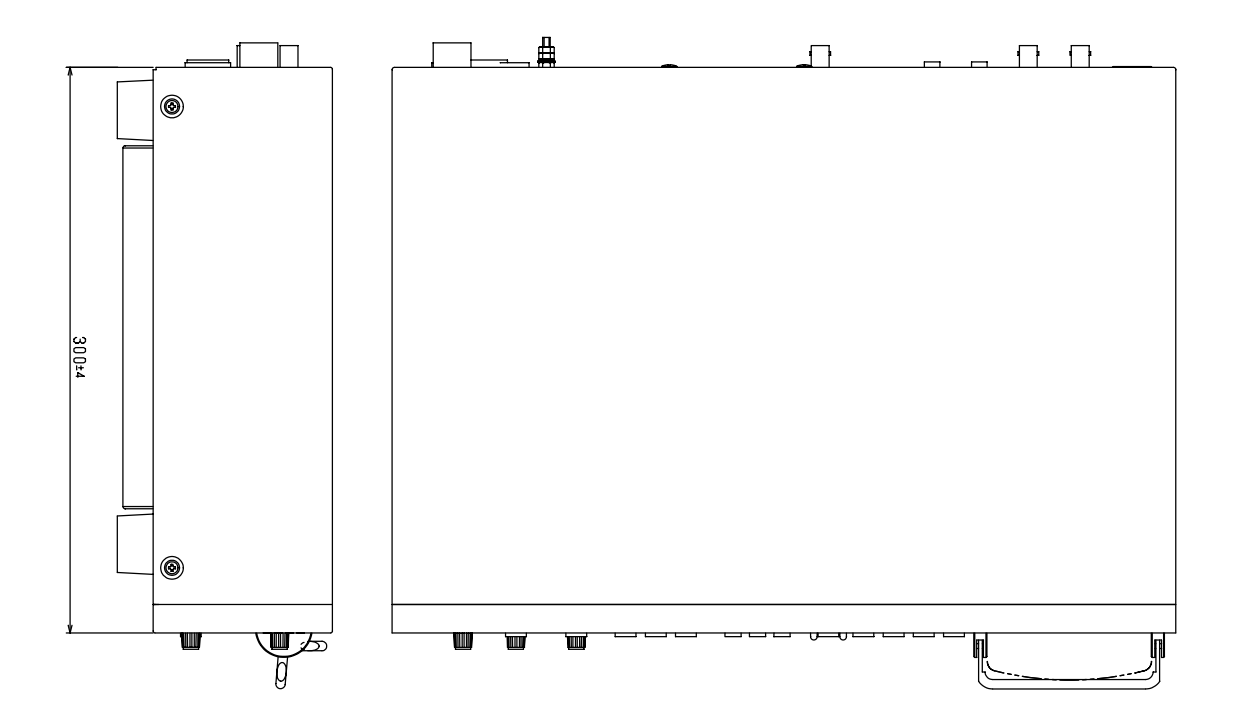

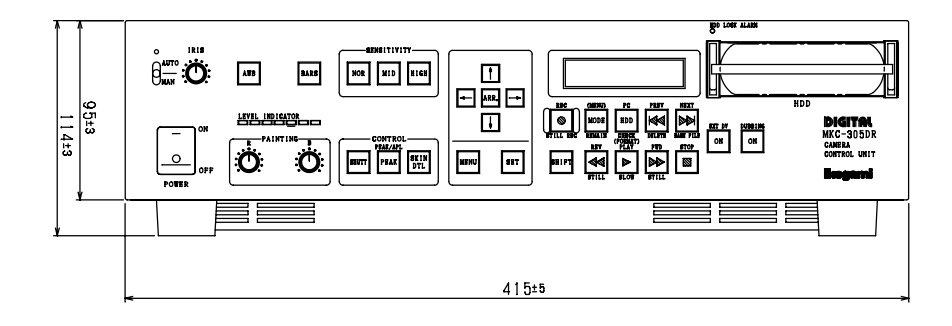

\_\_\_\_\_

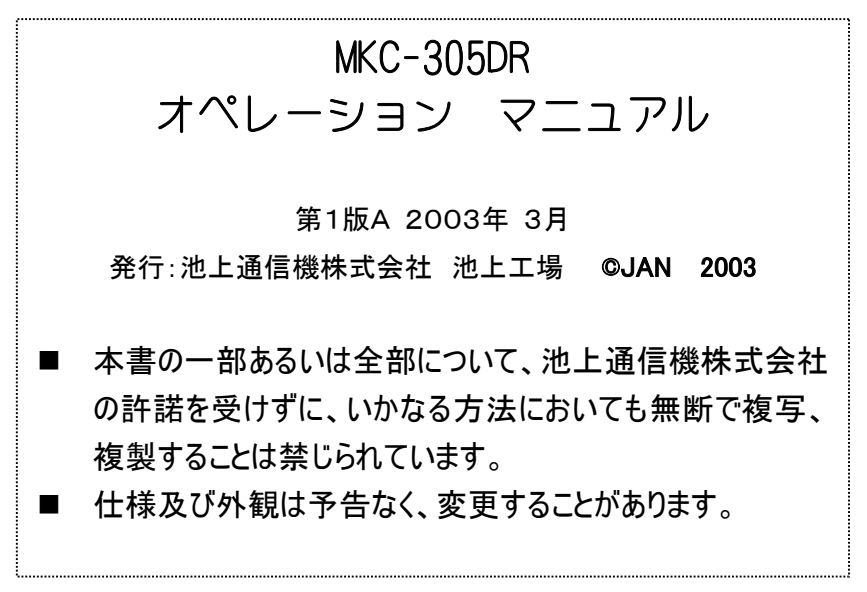

Printed in Japan

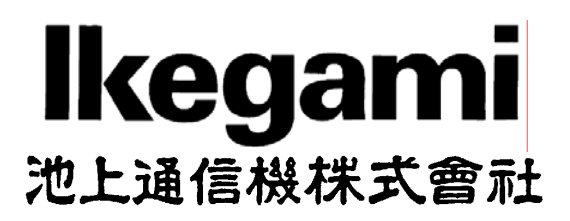

本社: 〒146-8567 東京都大田区池上 5-6-16 TEL (03) 5700-1111 (大代)

| 国内営業   | 〒146-8567 | 東京都大田区池上5-6-16    |            | TEL (03)5748-2211(代) |
|--------|-----------|-------------------|------------|----------------------|
| 大阪支店   | 〒564-0052 | 大阪府吹田市広芝町9-6      | 第1江坂池上ビル   | TEL (06)6389-4466(代) |
| 札幌営業所  | 〒060-0051 | 札幌市中央区南一条東 1-3    | パークイースト札幌  | TEL (011)231-8218(代) |
| 仙台営業所  | 〒980-0011 | 仙台市青葉区上杉 1-5-15   | 日本生命勾当台南ビル | TEL (022)227-2066(代) |
| 名古屋営業所 | 〒465-0051 | 名古屋市名東区社が丘 1-1506 | 加藤第2ビル     | TEL (052)705-6521(代) |
| 広島営業所  | 〒730-0017 | 広島市中央区鉄砲町 5-16    | サンケイビル     | TEL (082)223-3163(代) |
| 福岡営業所  | 〒812-0013 | 福岡市博多区博多駅東 3-1-1  | ノーリッビル福岡   | TEL (092)451-2521(代) |
|        |           |                   |            |                      |

Property of :